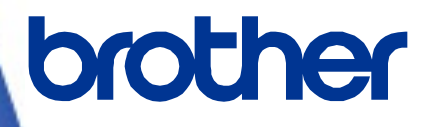

# Brother

Managing Your Brother Printers with SOTI Connect

User's Guide (Agent connection) Version 1.2

The brother logo is a registered trademark of Brother Industries, Ltd. Brother is a registered trademark of Brother Industries, Ltd. © 2023 Brother Industries, Ltd. All rights reserved.

Other software and product names mentioned herein may be the trademarks or registered trademarks of their respective owners.

# **End-User License Agreement**

IMPORTANT - PLEASE READ CAREFULLY:

This End-User License Agreement ("EULA") is a legal agreement between you and Brother Industries, Ltd. ("Brother", "we" or "our"), which governs your use of the Brother software "Device Conductor" and/or "Device Conductor Agent" (including associated materials or documents) provided with this EULA (collectively, "SOFTWARE"). If you agree to be legally bound by the terms and conditions of this EULA, you may use the SOFTWARE in accordance with the terms and conditions of this EULA. If you do not agree to the terms and conditions of this EULA. If you do not agree to the terms and conditions of this EULA. In such case, you may not use the SOFTWARE.

Terms and Conditions.

1. Ownership.

All right, title and interest in and to the SOFTWARE (including all copyright and other intellectual property rights therein) are owned by Brother or its suppliers. The SOFTWARE is licensed but not sold.

2. Grant of License.

2.1 Brother grants you a non-exclusive license to install and use the copy of the SOFTWARE on your devices, to the extent necessary for intended use of Brother's products (including, but not limited to label printer products) for which such SOFTWARE will be used ("Brother Machine").

2.2 Brother further grants you a license to make one copy only of the SOFTWARE solely for archival and back-up purposes. Any such copy shall also reproduce all copyright and intellectual property right notices from the original.

2.3 Other than as expressly permitted by Sections 2.1 and 2.2 above, or where you have a right at law to do so (and such right cannot lawfully be excluded) you may not: (i) make any copies of the SOFTWARE (including associated documents or materials within the SOFTWARE such as, including but not limited to documents, pictures, illustrations and movies provided by Brother); (ii) modify the SOFTWARE; (iii) reverse engineer, disassemble, decompile or use the SOFTWARE to create any derivative work; (iv) rent, sub-license, transfer or lease the SOFTWARE; and (v) make available to download the SOFTWARE to the public.

2.4 With respect to your use of the SOFTWARE, you agree and undertake: (i) to keep all copies of the SOFTWARE secure and to maintain accurate and up-to-date records of the number and locations of all copies of the SOFTWARE; (ii) where you are a business entity, to supervise and control use of the SOFTWARE and ensure that the SOFTWARE is used by your employees and representatives in accordance with the terms of this EULA; and (iii) in no event shall Brother be liable for your alterations to, or modifications of, the whole or any part of the SOFTWARE to be combined with, or become incorporated in, any program other than designated by Brother. You shall take all responsibility for your alterations or modifications and their results.

3. WARRANTIES DISCLAIMER.

TO THE EXTENT ALLOWED BY LAW, THIS SOFTWARE IS PROVIDED TO YOU "AS IS" WITHOUT WARRANTIES OR CONDITIONS OF ANY KIND, WHETHER ORAL OR WRITTEN, EXPRESS OR IMPLIED. BROTHER SPECIFICALLY DISCLAIMS ANY IMPLIED WARRANTIES OR CONDITIONS OF MERCHANTABILITY, SATISFACTORY QUALITY, NON-INFRINGEMENT AND/OR FITNESS FOR A PARTICULAR PURPOSE.

4. Limitation of Liability.

IN NO EVENT SHALL BROTHER BE LIABLE FOR ANY LOSS OF PROFITS, LOSS OF BUSINESS OPPORTUNITIES, LOSS OF USE OF DATA, INTERRUPTION OF BUSINESS, OR FOR INDIRECT, SPECIAL, INCIDENTAL, PUNITIVE, EXEMPLARY OR CONSEQUENTIAL DAMAGES OF ANY KIND, ARISING OUT OF THE USE, INABILITY TO USE, OR THE RESULTS OF USE OF THE SOFTWARE, WHETHER BASED IN CONTRACT, TORT, OR OTHERWISE. YOUR USE OF THE SOFTWARE IS ENTIRELY AT YOUR OWN RISK. SHOULD THE SOFTWARE PROVE DEFECTIVE, YOU ASSUME THE ENTIRE COST OF ALL SERVICE, REPAIR OR CORRECTION AND, TO THE EXTENT PERMITTED BY THE APPLICABLE LAW, YOU AGREE TO UNCONDITIONALLY WAIVE ALL STATUTORY OR OTHER RIGHTS THAT MAY BE HELD BY YOU AGAINST BROTHER IN RESPECT OF SUCH DEFECT. Notwithstanding the above, these terms do not purport to limit the statutory rights of a consumer that cannot be waived under the applicable law.

5. Cost, charge incurred for your use of the SOFTWARE.

You agree and understand that service(s) available in the SOFTWARE may be provided through any network communication and any cloud server as operated by Brother or its suppliers, and therefore, using this SOFTWARE, any communication charge due to utilization of such network and such cloud server will occur, and you shall bear such charge. In addition to the above charge, you are solely responsible for any costs or expenses incurred by you in connection with your use of the SOFTWARE. In no event shall Brother reimburse you for any above charge, costs or expenses.

6. The third party's service.

The SOFTWARE allows you to utilize third-party services and applications (collectively, "Third-Party Services") at your own discretion. The Third-Party Services are governed by the terms and conditions separately defined and provided by the third party. Use of such Third-Party Services is absolutely at your own expense and under your own responsibility, Furthermore, Brother shall not be liable for any errors, losses and damages incurred to you and your property, whether visible or not, arisen by use of the Third-Party Services, including but not limited to losses or damages caused:

i) By any change of designs, functions, structures or specifications of Third-Party Services;

ii) Any renewal or termination of Third-Party Services; or

iii) By any malfunctions or errors caused by or from the use of your computers, hardware devices, or software.

7. Connection of SOFTWARE and Brother Machine.

You shall acknowledge that when you connect the SOFTWARE and the online Brother Machine, you may be required to input valid ID and passwords for Third-Party Services. With respect to the security of ID, passwords and login information related to utilizing of Brother Machine, the SOFTWARE and Third-Party Services, you agree and undertake that you shall take all responsibility for the control of such security and in no event shall Brother be liable for any losses and damages in connection with the deficiency of your control. Brother shall not be liable for any troubles, disputes, and related damages incurred when you attempt to connect the SOFTWARE to an online Brother Machine owned, managed, or in control by you or any other third parties.

#### 8. Malware

You may not knowingly use (including transmitting using the SOFTWARE) any software program in any way that could cause harm to the Brother Machine, the SOFTWARE or the network with which they may interact, including but not limited to computer viruses, Trojan horses or other programs whose effect is to negatively impact the operation, performance or security. Furthermore, you may not use the SOFTWARE to attempt unauthorized access to any service, system, data, account or network.

9. Term and Termination.

This EULA will become effective upon your acceptance and shall continue in effect unless you stop using the SOFTWARE. However, Brother may terminate this EULA without notice if you breach any of its provisions.

10. Export Regulations.

You may not export or re-export the SOFTWARE or any copy or adaptation thereof in violation of any applicable laws or regulations.

11. Governing Laws.

This EULA is governed by the laws of Japan and Japanese Courts shall have exclusive jurisdiction with respect to this EULA except with regard to enforcement in which case the jurisdiction of the Japanese Courts shall be non-exclusive.

12. Illegality.

If any of the provisions of this EULA shall be declared illegal or unenforceable in whole or in part, such provisions shall be severable and independent from the other provisions of this EULA, and the validity of the other provisions and of the entire EULA shall not be affected.

13. Third Party Rights.

The provisions of this EULA are intended only to have effect between Brother and yourself and are not intended to confer any benefit or right of enforcement upon any other person.

14. Personal License.

The rights granted by Brother hereunder are personal to you and you shall not be permitted to assign, transfer or otherwise make over to any third party the Software or the benefit or burden of this EULA or any of the rights granted hereunder.

15. Third-Party Software

The SOFTWARE may contain third-party software and/or Open-source software programs (collectively, "Third-Party Software"). As for details of the Third-Party Software, please refer to the terms and conditions separately defined. 16. Handling of Your Information.

When you use the SOFTWARE, information from the Brother Machine and the devices connected to the Brother Machine ("Device"), including but not limited to, product model, serial number, locale ID (regional information), OS type of your installation, firmware, use of each function of the SOFTWARE (collectively, "Device Data"), may be sent and recorded in a server which you control and use ("your server"). Device Data is not sent and recorded in our server and we cannot access your server nor make any change to Device Data. However, SOTI Inc., a software provider company, reserves the right to access the Device Data stored in your server. SOTI Inc. will use the Device Data for purposes you and SOTI Inc. agree separately between you and SOTI Inc. in a user agreement.

| 1. Introduction | on                                                                   |
|-----------------|----------------------------------------------------------------------|
| 2. Introductio  | on                                                                   |
| 2.1             | System Configuration 9 -                                             |
| 2.2             | Network port Configuration 10 -                                      |
| 2.3             | Definition of Terms 10 -                                             |
| 2.4             | Supported Printers 11 -                                              |
| 2.5             | Specifications 11 -                                                  |
| 2.6             | What Brother Provides 12 -                                           |
| 3. Installation | n                                                                    |
| 3.1             | Configuration for Internet Information Services (IIS) 13 -           |
| 3.2             | Installation of .NET Core Runtime 14 -                               |
| 3.3             | Installation of Microsoft SQL Server 14 -                            |
| 3.4             | Installation of Device Conductor 15 -                                |
| 3.5             | Confirm Connection of Device Conductor with IIS and SQL Server- 19 - |
| 3.6             | Setup printer to connect via Device Conductor Agent 21 -             |
| 3.6.1           | Operate Brother Device Conductor 21 -                                |
| 3.6.2           | Operate Brother Device Conductor Agent 22 -                          |
| 3.6.3           | Configure the device and network settings for printer 24 -           |
| 4. Brother De   | evice Conductor Functions                                            |
| 5. Managing     | Brother Printer with SOTI Connect ······                             |
| 5.1             | Printer Settings 28 -                                                |
| 5.2             | Printer Status Notifications / Error Log 31 -                        |
| 5.3             | Configuration using blf files 31 -                                   |
| 6 FAQ & Tip     | s                                                                    |

# 1. Introduction

This Software User's Guide is intended for IT administrators who want to install and configure the software for connecting Brother printers to SOTI Connect.

IT administrators are expected to understand how to use Microsoft Internet Information Services (IIS).

# 2. Introduction

## 2.1 System Configuration

There are two types of SOTI Connect system configurations: cloud-based and on premise-based **Cloud-based** 

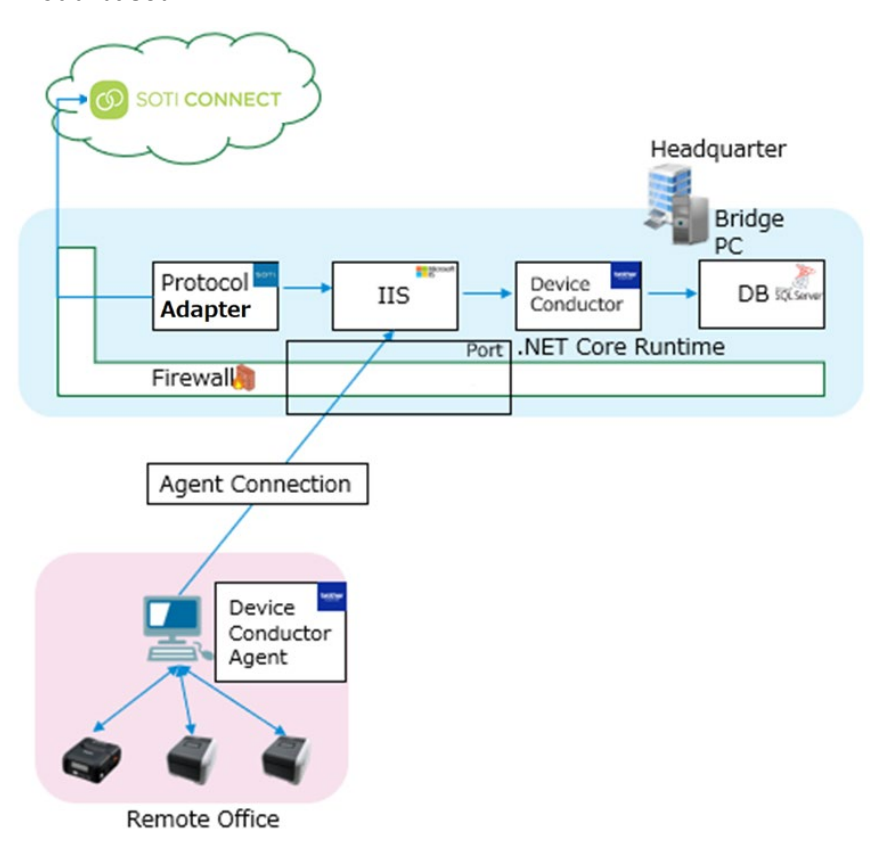

#### On premise-based

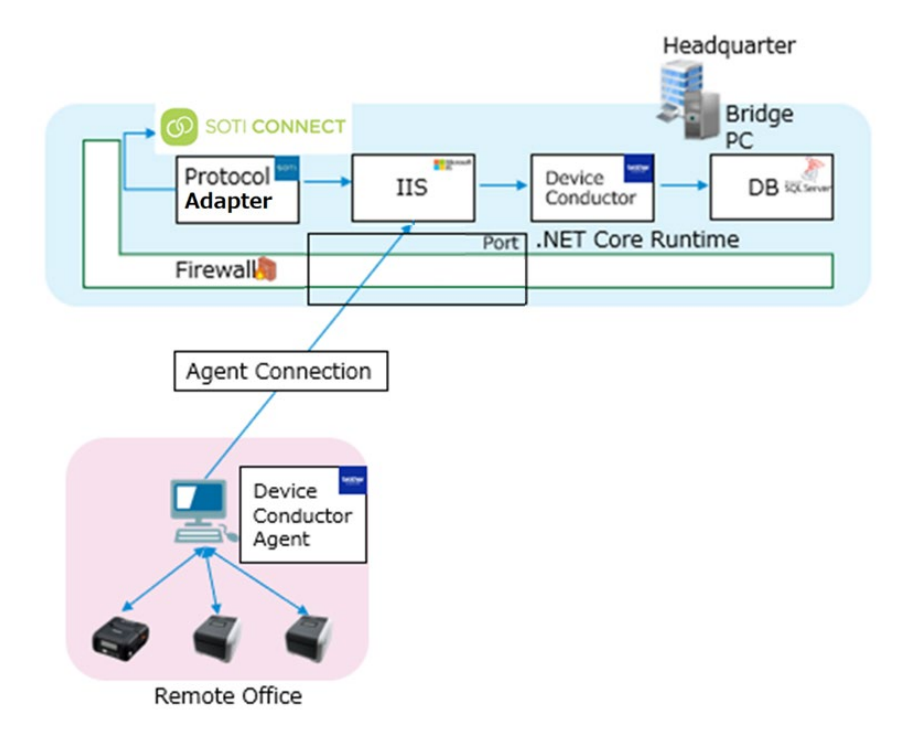

### 2.2 Network port Configuration

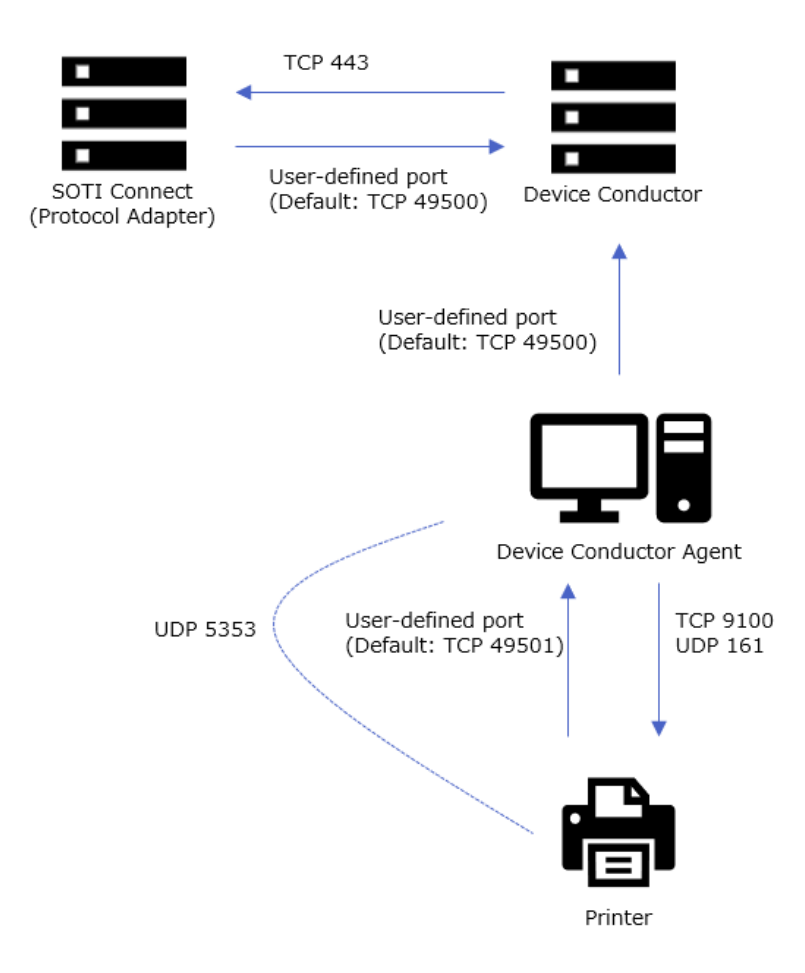

# 2.3 Definition of Terms

| Terms                    | Description                                                                         |
|--------------------------|-------------------------------------------------------------------------------------|
| MDM                      | Abbreviation for Mobile Device Management                                           |
|                          | Refers to a management system for mobile devices (e.g. smartphones and peripheral   |
|                          | equipment)                                                                          |
| SOTI Connect             | SOTI Connect is an IoT solution built for business that provides complete lifecycle |
|                          | management of IoT devices within an organization                                    |
| SOTI Protocol Adapter    | Software provided by SOTI to connect between SOTI Connect and the printer via       |
|                          | Brother Device Conductor                                                            |
| IIS                      | Abbreviation for Microsoft Internet Information Services (IIS)                      |
|                          | A standard Web server (application server) service on Windows                       |
| .NET Core Runtime        | An execution environment provided by Microsoft                                      |
|                          | Brother Device Conductor starts up on this execution environment                    |
| DB                       | Abbreviation for DataBase                                                           |
|                          | This software uses SQL Server.                                                      |
|                          | Brother Device Conductor uses this DataBase for the data management                 |
| Brother Device Conductor | Brother Device Conductor is a Web app. Tools for performing various settings        |
|                          | required for the operation of Brother Device Conductor are included.                |

|                          | Brother Device Conductor connects between SOTI Protocol Adapter and the printer.  |  |  |  |
|--------------------------|-----------------------------------------------------------------------------------|--|--|--|
| Brother Device Conductor | Software to connect between Brother Device Conductor and the printer.             |  |  |  |
| Agent                    | *Brother Device Conductor Agent doesn't have UI. It works as the Windows Service. |  |  |  |
|                          | *This software regularly makes HTTPS communications with Brother Device           |  |  |  |
|                          | Conductor (Web app) to confirm Action.                                            |  |  |  |

# 2.4 Supported Printers

| Model    | Firmware version | Supported Interface         |
|----------|------------------|-----------------------------|
| RJ-2050  |                  |                             |
| RJ-2140  | 0.50 or later    | Wireless LAN                |
| RJ-2150  |                  |                             |
| TD-2120N | 0.50 er leter    | Wined LANL Winelson LANL    |
| TD-2130N |                  | vvirea LAIN, vvireless LAIN |

# 2.5 Specifications

| Software               |                                                                              |
|------------------------|------------------------------------------------------------------------------|
| Brother                | Supported OS                                                                 |
| Device Conductor       | •Windows 10 (64bit) / Server 2016                                            |
|                        | *Pursuant to the supported OS of coexisting SOTI software (Protocol Adapter) |
|                        | System requirements                                                          |
|                        | .Net Core Version 3.1 (Long Term Support)                                    |
|                        | <ul> <li>Microsoft SQL Server 2017 or Microsoft SQL Server 2016</li> </ul>   |
|                        | *1: Support Express edition too.                                             |
|                        | *2: Operation of SQL Server installed externally is not supported.           |
|                        | ·IIS                                                                         |
|                        | Supported language                                                           |
|                        | English                                                                      |
|                        | French (Canada)                                                              |
| Brother                | Supported OS                                                                 |
| Device Conductor Agent | •Windows 7 SP1(32/64bit) / 8.1(32/64bit)/ 10(32/64bit) / Server 2016         |
|                        | System requirements                                                          |
|                        | .NET Framework Ver. 4.7.2 or later                                           |
|                        | Supported language                                                           |
|                        | English                                                                      |
|                        | French                                                                       |
|                        | German                                                                       |
|                        | Spanish                                                                      |
|                        | Portuguese                                                                   |
|                        | Italian                                                                      |
|                        | Polish                                                                       |

### 2.6 What Brother Provides

Brother provides the following:

| No. | Item                         | Description                                                                |
|-----|------------------------------|----------------------------------------------------------------------------|
| 1   | Software User's Guide        | This document                                                              |
| 2   | DeviceConductorInstaller.msi | Installer for Brother Device Conductor                                     |
| 3   | DeviceConductor.mdf          | For preparing a table for maintaining various types of data communicated   |
|     | DeviceConductor_log.ldf      | with this IoT Framework system on the SQL Server.                          |
|     |                              | * These files are specified in the installer for Brother Device Conductor. |
|     |                              | * Place these files it in the same hierarchy as                            |
|     |                              | DeviceConductorInstaller.msi.                                              |
|     |                              | This installer refers them.                                                |
| 4   | DeviceConductorAgent.msi     | Installer for Brother Device Conductor Agent                               |
| 5   | labelcc.exe                  | Transfer tool for transferring various files to the printer.               |
|     | brosnmp.dll                  |                                                                            |
|     | *These must be in the same   |                                                                            |
|     | directory with labelcc.exe.  |                                                                            |

\*Please obtain software for SOTI Connect and SOTI Protocol Adapter from sales agencies of SOTI Connect.

# 3. Installation

[Procedures for installation]

#### Cloud-based

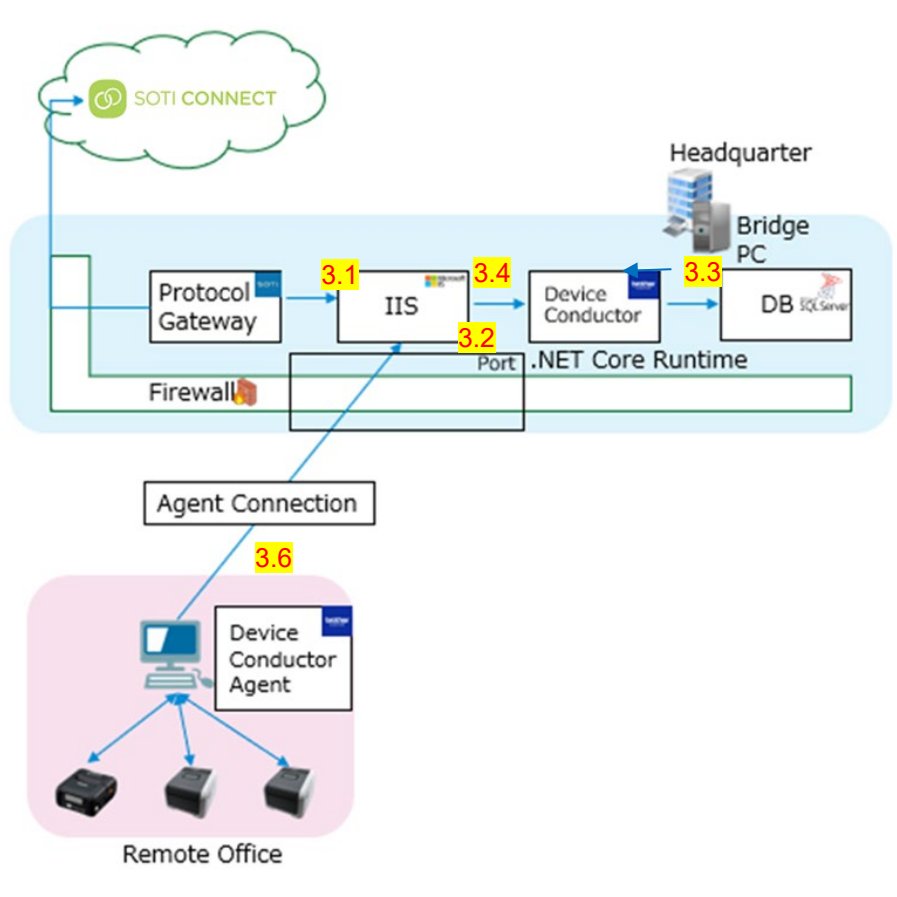

\*On premise-based is the same procedures for installation as Cloud-based

This User's Guide describes procedures for installation of software except SOTI Connect and SOTI Protocol Adapter. In either cloud-based case or on premise-based case, the procedures for installation/configuration are the same. \*For procedures for installation and configuration of SOTI Connect and SOTI Protocol Adapter, consult your sales

\*For procedures for installation and configuration of SOTI Connect and SOTI Protocol Adapter, consult your sales agency of SOTI Connect.

### \*Log in to Windows OS as a user with Administrator privileges, and perform various installations and settings.

## 3.1 Configuration for Internet Information Services (IIS)

(1) Click [Windows Settings]-[Apps]-[Programs and Features].

(2) Click "Turn Windows features on or off" and place the check box of "Internet Information Services" ON.

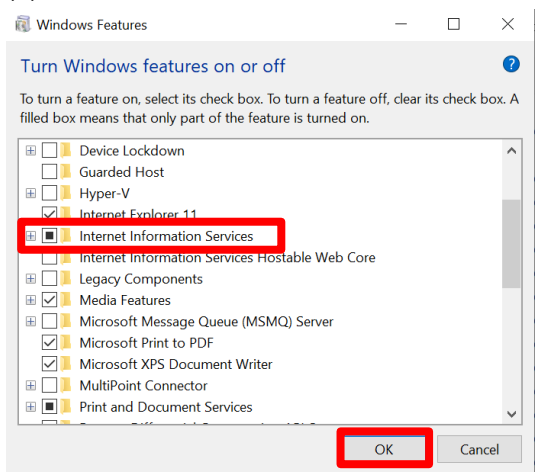

### 3.2 Installation of .NET Core Runtime

(1) Download .NET Core Runtime 3.1.x Hosting Bundle from the website.

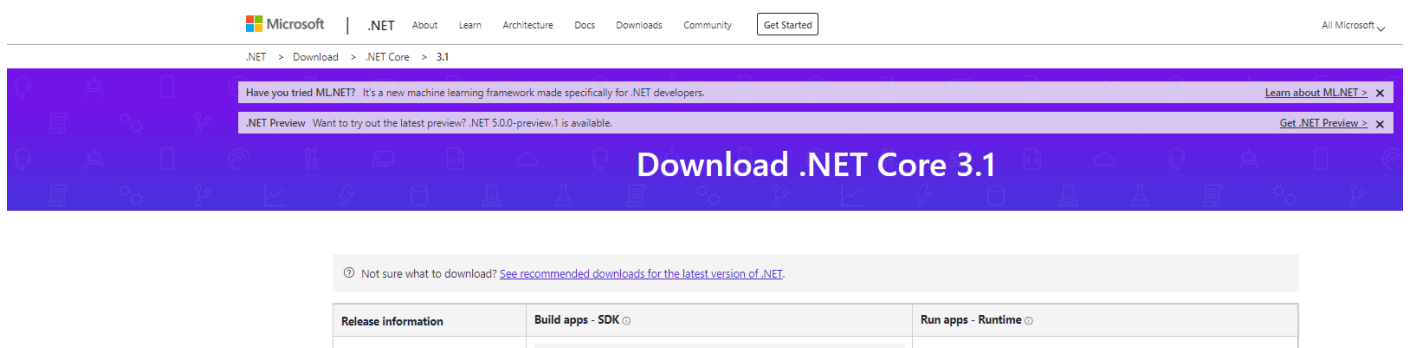

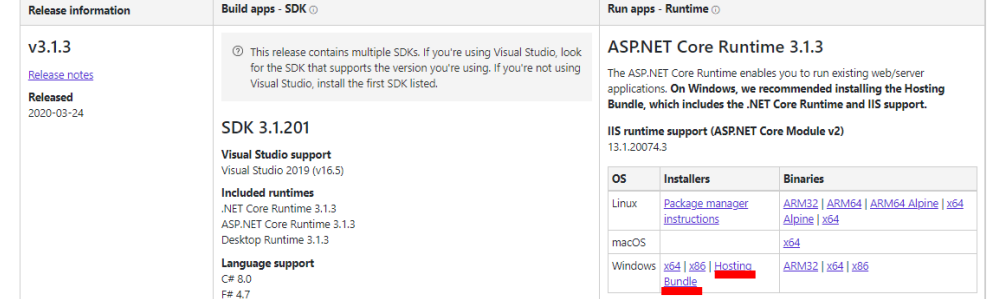

(2) Install the latest version of .NET Core Runtime 3.1.x

\*If you have done this before "3.1 Configuration for Internet Information Services (IIS)", please refer to FAQ No.2.

#### 3.3 Installation of Microsoft SQL Server

(1) Download Microsoft SQL Server from the website, and click on the execution file to start the installer.

\*Please refer to the following for supported Microsoft SQL Server version.

2.4 Supported OS/System Environment/Database/Language

#### Click "Basic."

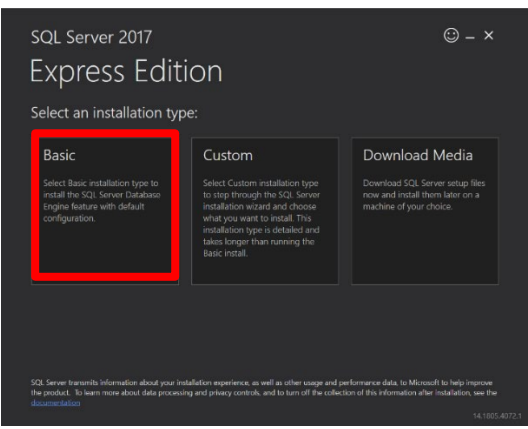

Complete the installation.

#### 3.4 Installation of Device Conductor

(1) Start "DeviceConductorInstaller.msi" and install Device Conductor.

Confirm End-User License Agreement.

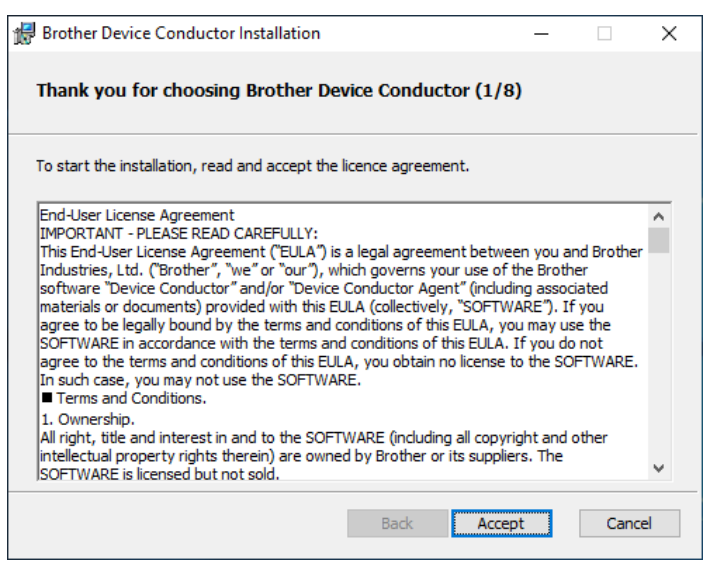

#### (2) Confirm preparation of installation.

| 🖟 Brother Device Conductor Installation       |            |          |            | —       |      | $\times$ |
|-----------------------------------------------|------------|----------|------------|---------|------|----------|
| Preparation (2/8)                             |            |          |            |         |      |          |
| The installer will set up Brother Device Conc | Juctor and | d the fo | llowing so | ftware: |      |          |
| - Server certificate                          |            |          |            |         |      |          |
| - Internet Information Service (IIS)          |            |          |            |         |      |          |
| - Microsoft SQL Server                        |            |          |            |         |      |          |
| Checking the required software                |            |          |            |         |      |          |
| - Internet Information Service (IIS)          | ОК         |          |            |         |      |          |
| - Microsoft SQL Server                        | ОК         |          |            |         |      |          |
| NET Core Hosting Bundle                       | OK         |          |            |         |      |          |
|                                               |            |          |            |         |      |          |
|                                               | В          | ack      | Nex        | κt      | Cano | el       |

#### (3) Setup Server Certificate.

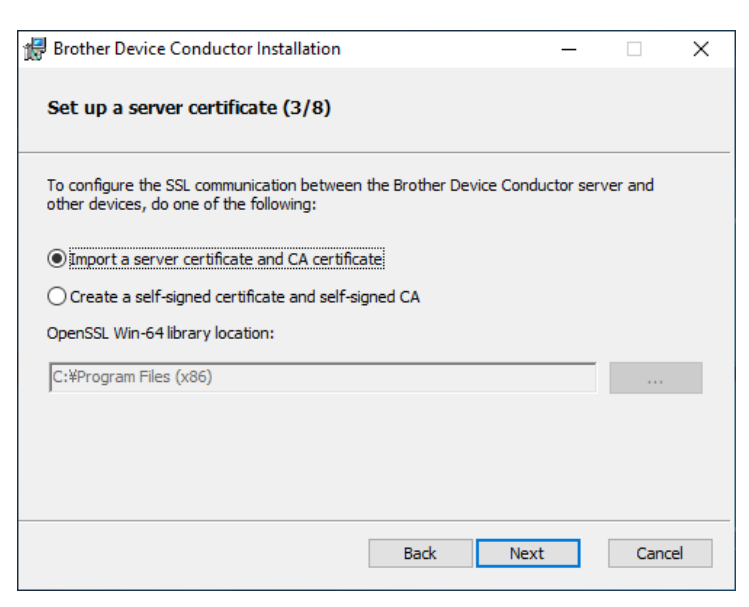

Please select one from followings:

·Import server certificate & CA

Please prepare a server certificate &CA certificate issued from a third-party organization.

->Go To (4)

#### ·Create self-signed certificate & self-signed CA

\*If you select this item, please install "OpenSSL-Win64".

#### ->Go To (6. FAQ & Tips)

#### (4) Import Server Certificate.

| 🛃 Brother Device Conductor Setup — 🗆 🗙                                                                                           |                                                                                                    |
|----------------------------------------------------------------------------------------------------|----------------------------------------------------------------------------------------------------|
| Import certificates(4/8) Please select a folder that contains the certificates that need to be installed on this                 | Don't include any file except certificate in folder.<br>The chain structure must be established between the         |
| server.<br>Supported extensions:<br>· Server certificate (.PFX, .P12, .DER)<br>· Intermediate CA certificate (.pem, .crt, .cert) | certificate and the Root certificate in the same folder.<br>If these are not supported, the error will be displayed |
| C:¥temp                                                                                                    | when you click the Next button.                                                                                     |
| Password for server certificate                                                                                                  |                                                                                                    |
| Please select a root CA certificate that need to be installed on clients. Supported extensions:<br>• Root CA certificate (.PEM)  |                                                                                                    |
| C:¥temp¥cacert_brDeviceConductor.pem                                                                                             |                                                                                                    |
| Back Next Cancel                                                                                                    |                                                                                                    |

#### (5) Setup Internet Information Service (IIS).

| Brother Device Conductor Installation                                       | _ |     | ×  |
|-----------------------------------------------------------------------------|---|-----|----|
| Set up the Internet Information Service (IIS) (5/8)                         |   |     |    |
| Specify the IIS Application Pool and Site name.                             |   |     |    |
| BrotherDeviceConductor                                                      |   |     |    |
| You will need to configure this Application Pool and Site in the IIS later. |   |     |    |
|                                                                             |   |     |    |
|                                                                             |   |     |    |
|                                                                             |   |     |    |
|                                                                             |   |     |    |
|                                                                             |   |     |    |
|                                                                             |   |     |    |
| Back Nex                                                                    | t | Can | el |

#### (6) Configure SQL Server.

| 🛃 Brother Device Conductor Installation                            | -   |      | $\times$ |
|--------------------------------------------------------------------|-----|------|----------|
| Set up the SQL Server (6/8)                                        |     |      |          |
| Select the folder containing the SQL database files (MDF and LDF): |     |      |          |
| C:¥temp<br>Select the SQL Server version:                          |     |      |          |
| SQL Server 2017 (MSSQLSERVER) V                                    |     |      |          |
| Back Ne                                                            | ext | Cano | el       |

\*Pleaes select folder where DeviceConductor.mdf and DeviceConductor\_log.ldf are stored.

\*Place these files it in the same hierarchy as DeviceConductorInstaller.msi. This installer refers them.

#### (7) Add a rule in Windows Firewall.

| 🛃 Brother Device           | Conductor Installation                            | _              |           | ×   |
|----------------------------|---------------------------------------------------|----------------|-----------|-----|
| Set up Windo               | ws Firewall (7/8)                                 |                |           |     |
| Specify the port f         | or Brother Device Conductor communication in V    | Windows Firew  | all.      |     |
| Port number:               | 49500                                             |                |           |     |
| The default port r<br>one. | umber is 49500. If this port is already in use, d | hange it to an | available |     |
|                            | Back                                              | Next           | Cano      | :el |

\*Default port number is "49500". If necesarry, please change it.

\* Make sure that there is no site already started with the same port in IIS.

If it exists, Device Conductor will not start after installation.

(8) Confirm install Device Conductor.

| Brother Device Conductor Installation -                                                                                                    |     | ×   |
|----------------------------------------------------------------------------------------------------|-----|-----|
| Complete the installation (8/8)                                                                                                    |     |     |
| - To complete the installation, click the Install button.                                                                                      |     |     |
| - To cancel the installation, click the Cancel button.                                                                                         |     |     |
| NOTE                                                                                                    |     |     |
| If your security software identifies the Brother Device Conductor as a virus,<br>change your security software's settings, and then try again. |     |     |
| Back                                                                                                    | Can | cel |

\*If click "Install" button and the following dialog is displayed, please check No.3 in "6 FAQ & Tips".

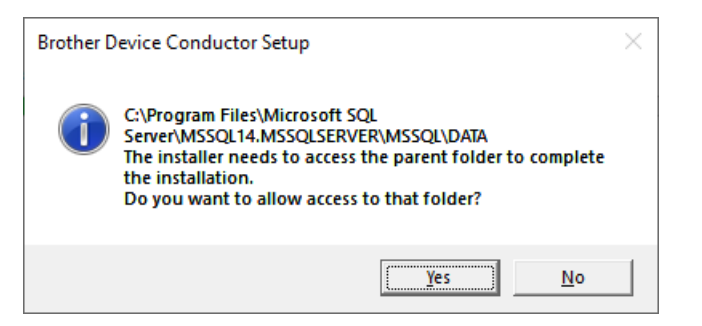

#### (9) Device Conductor Setup Complete.

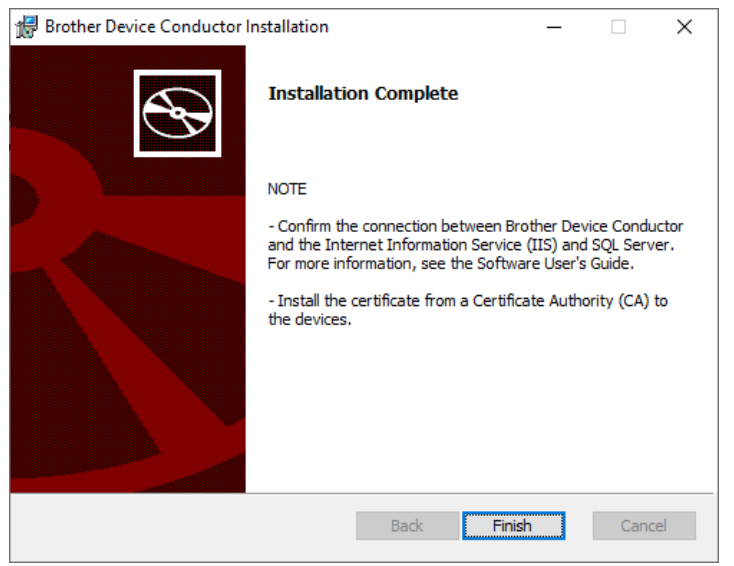

### 3.5 Confirm Connection of Device Conductor with IIS and SQL Server

#### Select [Brother] - [Device Conductor Setting Tool] from the Start Menu to start the tool.

Please check that "Status of Device Conductor" is Running.

| Brother Device Conductor Setting To     | ol         |                |                    |               |               |                     |           | – 🗆 X             |
|-----------------------------------------|------------|----------------|--------------------|---------------|---------------|---------------------|-----------|-------------------|
| Network <                               | Client     | Devices        |                    |               | Search        | n list              | Q         | Monitor Setting   |
| Status of Device Conductor              | No Client  | Last Update Mo | odel Serial Number | Firmware Ver. | IP (Wireless) | IP (Wired) Location | n Contact | ID:-              |
| Running                                 | No circite |                |                    |               |               |                     |           | Client Type:-     |
| Port Number:                            |            |                |                    |               |               |                     |           | Edit              |
| 49500                                   |            |                |                    |               |               |                     |           | Status:Ready      |
| DB Server Path:                         |            |                |                    |               |               |                     |           | Result:-          |
| localhost¥SQLEXPRESS                    |            |                |                    |               |               |                     |           | Polling Interval: |
| Pacis Authentisation for Notwork        |            |                |                    |               |               |                     |           | Check Action      |
| Communication:                          |            |                |                    |               |               |                     |           | 5 🌲 sec. (5 - 60) |
| User ID:                                |            |                |                    |               |               |                     |           |                   |
| 4d248                                   |            |                |                    |               |               |                     |           |                   |
| Password:                               |            |                |                    |               |               |                     |           |                   |
| 2a91c54e1ea34348b587a694e5d 47381       |            |                |                    |               |               |                     |           |                   |
| Refresh                                 |            |                |                    |               |               |                     |           |                   |
| The client:                             |            |                |                    |               |               |                     |           |                   |
| Get client setup files.                 |            |                |                    |               |               |                     |           |                   |
| Firewall:                               |            |                |                    |               |               |                     |           |                   |
| Need to allow access on the firewall to |            |                |                    |               |               |                     |           |                   |
| client                                  |            |                |                    |               |               |                     |           |                   |
| Firewall Settings                       |            |                |                    |               |               |                     |           |                   |
| Information:                            |            |                |                    |               |               |                     |           |                   |
| End User License Agreements             |            |                |                    |               |               |                     |           |                   |
| Version                                 |            |                |                    |               |               |                     |           |                   |
| License                                 |            |                | 🗘 Reload           |               |               |                     |           |                   |

#### <How to confirm this validation>

#### •Start IIS Manager.

| Internet Information Services (IIS) N | Manager                                                                                                    |             |                |                |                |                   |           | - 0              | ×  |
|---------------------------------------|----------------------------------------------------------------------------------------------------|-------------|----------------|----------------|----------------|-------------------|-----------|------------------|----|
| 🤆 🦂 🖣 🖓 😽 🖉 🖓 🖓                       | i)                                                                                                    |             |                |                |                |                   |           | <b>2</b> 20 (1)  |    |
| File View Help                        |                                                                                                    |             |                |                |                |                   |           |                  |    |
| Connections                           | 0-                                                                                                    |             |                |                |                |                   | Actions   |                  |    |
| 21                                    |                                                                                                    |             |                |                |                |                   | Manag     | e Server         |    |
|                                       | Filter:                                                                                                    | • 🔻 Go      | - 🕁 Show All 🕴 | Group by: Area | - 22.          |                   | 2 Restart |                  |    |
|                                       | IIS                                                                                                    |             |                |                |                | ^                 | Stop      |                  |    |
|                                       | <u></u>                                                                                                    | Ð           |                | XX O           | 404            | 2                 | View A    | pplication Pools | \$ |
|                                       | Authentication                                                                                                    | Compression | Default        | Directory      | Error Pages    | Handler           | View S    | ites             |    |
|                                       |                                                                                                    |             | Document       | Browsing       |                | Mappings          | O Get Ne  | w Web Platform   | 1  |
|                                       | 100 × 100 × |             | 115            | -              |                | 8                 | Comp      | onents           |    |
|                                       | HTTP Response<br>Headers                                                                                                    | Logging     | MIME Types     | Modules        | Output Caching | Request Filtering | 🕑 Help    |                  |    |

· Check if clicking "Browse" will execute Brother Device Conductor.

|                                                              |                                          | ilaik-      |              |                       |                |                     |                                                                                                    |       |
|--------------------------------------------------------------|------------------------------------------|-------------|--------------|-----------------------|----------------|---------------------|----------------------------------------------------------------------------------------------------|-------|
| File View Help                                               |                                          |             |              |                       |                |                     |                                                                                                    |       |
| Connections                                                  | 0                                        |             |              |                       |                |                     | Actions                                                                                                    |       |
| Application Pools                                            | Filter                                   | • 🚏 Go      | - 🔂 Show All | Group by: Area        | • <u>II</u> •  | •                   | Explore<br>Edit Permissions<br>Edit Site                                                                                               |       |
| Gites     BrotherDeviceConductor     Honore Default Web Site | Authentication                           | Compression | Default      | Directory<br>Browsing | Error Pages    | Handler<br>Mappings | Bindings<br>Basic Settings<br>View Applications<br>View Virtual Directori                                                              | es    |
|                                                              | HTTP Response<br>Headers<br>SSL Settings | Logging     | MIME Types   | Modules               | Output Caching | Request Filtering   | Manage Website<br>Restart<br>Start<br>Stop<br>Browse Website<br>Browse '149500 (https://doi.org/10.1000/101000000000000000000000000000 | )<br> |

\*If necessary according to your operating environment, please customize the setting of the Brother Device Conductor site on IIS Manager after install or repair by installer of Device Conductor. e.g. HTTP response header etc.

If it's succeeded, the following message is displayed on browser.

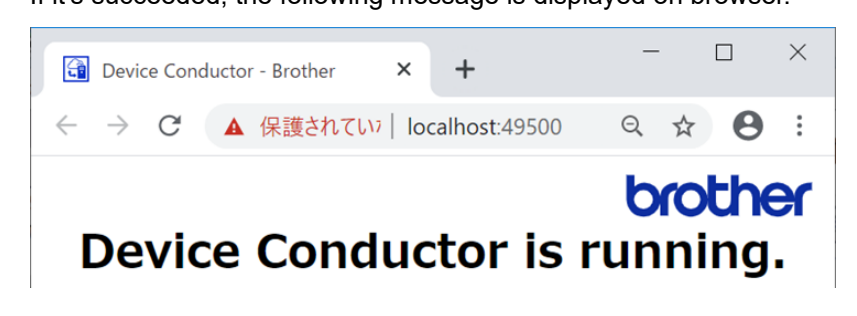

#### 3.6 Setup printer to connect via Device Conductor Agent.

#### 3.6.1 Operate Brother Device Conductor

(1)Select [Brother] - [Device Conductor Setting Tool] from the Start Menu to start the tool.

| Brother Device Conductor Setting To                                                         | ol        |             |       |               |               |        |          |            |          |         | - 🗆 X                          |
|---------------------------------------------------------------------------------------------|-----------|-------------|-------|---------------|---------------|--------|----------|------------|----------|---------|--------------------------------|
| Network <                                                                                   | Client    | Devices     |       |               |               |        | Search   | in list    |          | q       | Monitor Setting                |
| Status of Device Conductor <ul> <li>Running</li> </ul>                                      | No Client | Last Update | Model | Serial Number | Firmware Ver. | IP (Wi | ireless) | IP (Wired) | Location | Contact | ID:-<br>Client Type:-          |
| Port Number:<br>49500                                                                       |           |             |       |               |               |        |          |            |          |         | Edit<br>Status:Ready           |
| DB Server Path:                                                                             |           |             |       |               |               |        |          |            |          |         | Result:-<br>Polling Interval:  |
| Basic Authentication for Network                                                            |           |             |       |               |               |        |          |            |          |         | Check Action 5 🜲 sec. (5 - 60) |
| User ID:<br>72cc83a737f2460b9381b0ddb56<br>4d248                                            |           |             |       |               |               |        |          |            |          |         |                                |
| Password:<br>2a91c54e1ea34348b587a694e5d                                                    |           |             |       |               |               |        |          |            |          |         |                                |
| Refresh                                                                                     |           |             |       |               |               |        |          |            |          |         |                                |
| The client:<br>Get client setup files.                                                      |           |             |       |               |               |        |          |            |          |         |                                |
| Firewall:<br>Need to allow access on the firewall to<br>receive device information from the |           |             |       |               |               |        |          |            |          |         |                                |
| Client Firewall Settings                                                                    |           |             |       |               |               |        |          |            |          |         |                                |
| Information:<br>End User License Agreements                                                 |           |             |       |               |               |        |          |            |          |         |                                |
| Version                                                                                     |           |             |       |               |               |        |          |            |          |         |                                |
|                                                                                             |           |             |       | C V Keload    |               |        |          |            |          |         |                                |

(2)Click "Get client setup files".

Save a zip file which contains the following files:

| DeviceConductorAgentSetting.json | Used when installing Device Conductor Agent    |
|----------------------------------|------------------------------------------------|
| cacert.pem or                    | Need to connect from Device Conductor Agent to |
| your imported CA certificate     | Device Conductor.                              |

[Notice]

If you select "Create self-signed certificate & self-signed CA" in the chapter as "[3.4Installation of Device Conductor]-[(3)Setup Server Certificate]", cacert.pem is stored in this zip file.

If you select "Import server certificate & CA" in this chapter, your imported CA certificate is stored in this zip file.

\*If you use public certificate, please add the root certificate file to the same folder and use to setup Brother Device Conductor Agent.

\_\_\_\_\_

ActivateMDMConnection.bin

InactivateMDMConnection.bin

 $\rightarrow$  These files are not necessary to do the agent connection in this User's Guide.

# 3.6.2 Operate Brother Device Conductor Agent

(1) Start DeviceConductorAgent.msi (Device Conductor Agent Installer).

| Brother Device Conductor Agent Installation -                                                                                                    |       | × |
|----------------------------------------------------------------------------------------------------|-------|---|
| Thank you for choosing Brother Device Conductor Agent (1/5)                                                                                                    |       |   |
| To start the installation, read and accept the licence agreement.                                                                                                    |       |   |
| End-User License Agreement<br>IMPORTANT - PLEASE READ CAREFULLY:<br>This End-User License Agreement ("EULA") is a legal agreement between you and<br>Brother Industries, Ltd. ("Brother", "we" or "our"), which governs your use of the<br>Brother software "Device Conductor" and/or "Device Conductor Agent" (Including<br>associated materials or documents) provided with this EULA (collectively,<br>"SOFTWARE"). If you agree to be legally bound by the terms and conditions of this<br>EULA, you may use the SOFTWARE in accordance with the terms and conditions of this<br>EULA, If you do not agree to the terms and conditions of this EULA, you obtain no<br>license to the SOFTWARE. In such case, you may not use the SOFTWARE.<br>Terms and Conditions.<br>1. Ownership.<br>All right, title and interest in and to the SOFTWARE (including all copyright and other<br>intellectual property rights therein) are owned by Brother or its suppliers. The<br>SOFTWARE is licensed but not sold. | s     |   |
| Back Accept                                                                                                    | Cance | ł |

(2) Click "Change Folder" and select "DeviceConductorAgentSetting.json".

| 🛃 Brother Device Conductor Agent Installation               | -   |      | $\times$ |
|-------------------------------------------------------------|-----|------|----------|
| Import the Device Conductor settings (2/5)                  |     |      |          |
| Select the folder containing the Device Conductor settings. |     |      |          |
| C:¥temp¥DeviceConductorAgentSetting.json Change Folder      |     |      |          |
| Back Ne                                                     | ext | Cano | el       |

#### (3) Click "..." and select "cacert.pem" or "your imported CA certificate".

| 妃 Brother Device Conductor Agent Installation —                              | - 🗆 X    |
|------------------------------------------------------------------------------|----------|
| Set up a certificate (3/5)                                                   |          |
| Install root CA certificate that is needed to validate server certificate on | this PC. |
| Root Certificate Authority file                                              |          |
| C:¥temp¥cacert.pem                                                           |          |
| ○ Don't validate server certificate                                          |          |
|                                                                              |          |
|                                                                              |          |
|                                                                              |          |
|                                                                              |          |
| Back Next                                                                    | Cancel   |

### (4) Add a rule in Windows Firewall.

| Brother Device Conductor Agent Installation       —       ×         Set up Windows Firewall (4/5)                                                             |                                       |                        |                 |                  |       |          |
|----------------------------------------------------------------------------------------------------|---------------------------------------|------------------------|-----------------|------------------|-------|----------|
| Set up Windows Firewall (4/5)         Specify the port for Brother Device Conductor Agent communication in Windows Firewall.         Port number:       49501 | 🕼 Brother Device Con                  | nductor Agent Installa | ation           | _                |       | $\times$ |
| Specify the port for Brother Device Conductor Agent communication in Windows<br>Firewall.<br>Port number: 49501                                               | Set up Windows F                      | irewall (4/5)          |                 |                  |       |          |
| Port number: 49501                                                                                                    | Specify the port for Bro<br>Firewall. | other Device Conductor | Agent communica | ation in Windows |       |          |
| r                                                                                                    | Port number:                          | 49501                  |                 |                  |       |          |
|                                                                                                    |                                       |                        |                 |                  |       |          |
|                                                                                                    |                                       |                        |                 |                  |       |          |
|                                                                                                    |                                       |                        |                 |                  |       |          |
|                                                                                                    |                                       |                        |                 |                  |       |          |
|                                                                                                    |                                       |                        |                 |                  |       |          |
|                                                                                                    |                                       |                        |                 |                  |       |          |
|                                                                                                    |                                       |                        |                 |                  |       |          |
|                                                                                                    |                                       |                        |                 |                  |       |          |
|                                                                                                    |                                       |                        |                 |                  |       |          |
|                                                                                                    |                                       |                        |                 |                  |       |          |
| <u>B</u> ack <u>N</u> ext Cancel                                                                                                    |                                       |                        | <u>B</u> ack    | Next             | Cance | el       |

\*Default port number is "49501". If necesarry, please change it.

\*If you use the public certificate, please add the root certificate as well.

#### (5) Click "Install".

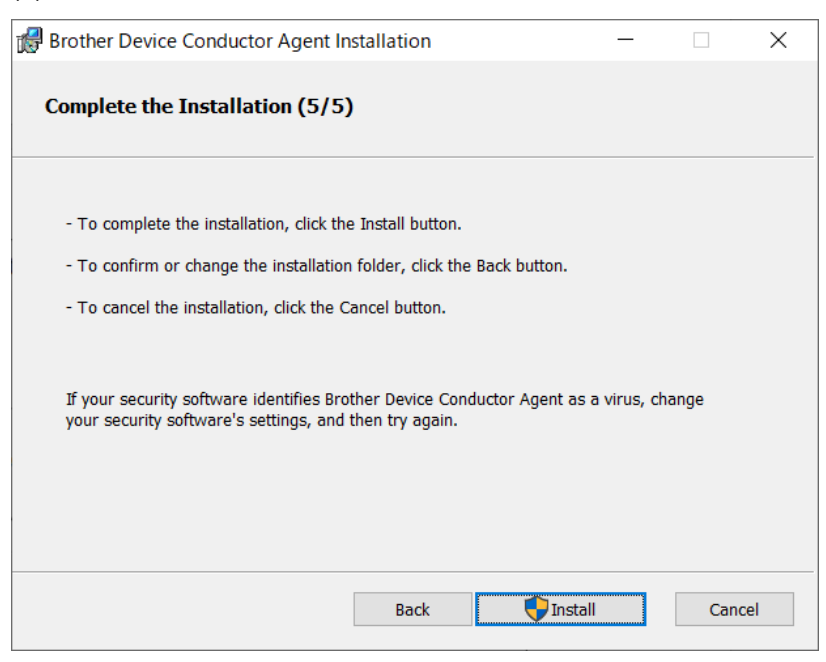

#### (6) Install Complete

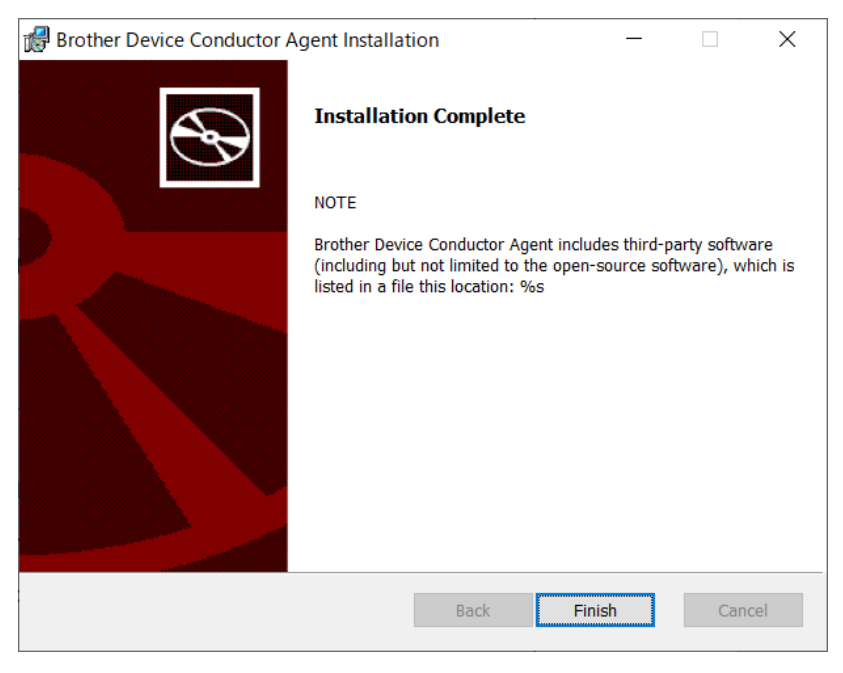

#### 3.6.3 Configure the device and network settings for printer

Configure the network settings for printer using "Printer Setting Tool".

Please download "Printer Setting Tool".

https://support.brother.com/g/b/index.aspx?noautojudge=true

The printer must be connected to the same network as the Device Conductor via access point by Infrastructure. <Note>

Recommend to set "Auto Sleep Delay(Minutes)" by "0".

Because when the printer moves to "Auto Sleep mode", it doesn't support SOTI Connect.

# 4. Brother Device Conductor Functions

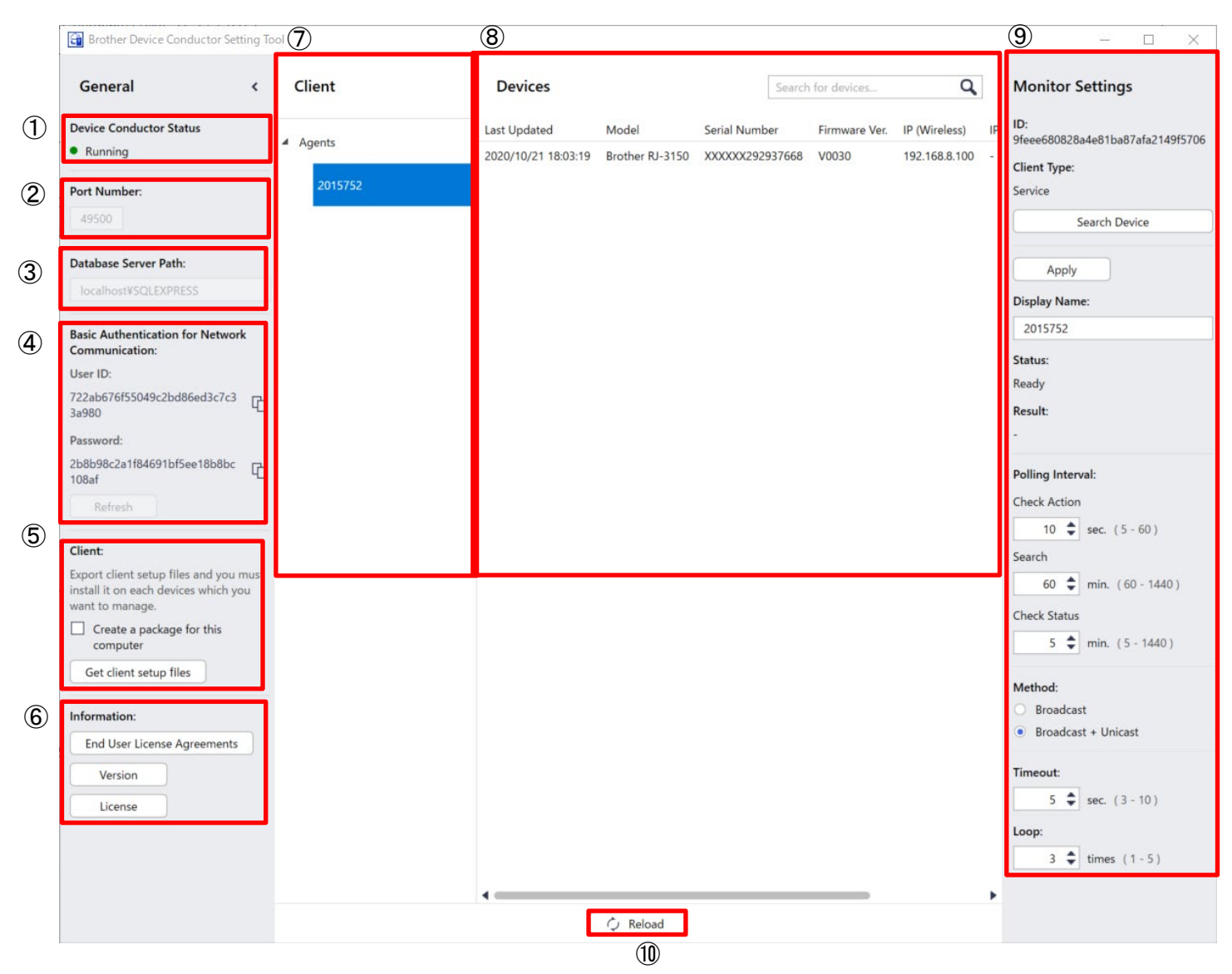

| No. | ltem               | Description                                                                       |
|-----|--------------------|-----------------------------------------------------------------------------------|
| 1   | Device Conductor   | Displays the operation status of Device Conductor.                                |
|     | Status             |                                                                                   |
| 2   | Port Number:       | This port is used by Device Conductor.                                            |
| 3   | Database Server    | The connection information to access the SQL Server.                              |
|     | Path:              |                                                                                   |
| 4   | Basic              | This is authentication information.                                               |
|     | Authentication for | User ID and Password are used to connect between Brother Device Conductor and     |
|     | Network            | SOTI connect.                                                                     |
|     | Communication:     | *Please refer manual of SOTI connect to set User ID and Password on SOTI Connect. |
| 5   | Client:            | Generate files to install Device Conductor Agent and the related set of files are |
|     |                    | created in zip form. The contents of these files are as follows.                  |
|     |                    | (1) DeviceConductorInfo.json                                                      |
|     |                    | $\rightarrow$ Used when installing Device Conductor Agent                         |
|     |                    | (2) cacert.pem or your imported CA certificate.                                   |
|     |                    | $\rightarrow$ CA certificate for connecting to Device Conductor.                  |

|                          |                  | Need to connect from Device Conductor Agent to Device Conductor.                              |
|--------------------------|------------------|-----------------------------------------------------------------------------------------------|
|                          |                  | [Notice]                                                                                      |
|                          |                  | If you select "Create self-signed certificate & self-signed CA" in the chapter as             |
|                          |                  | "[3.4Installation of Device Conductor]-[(3)Setup Server Certificate]", cacert.pem is          |
|                          |                  | stored in this zip file.                                                                      |
|                          |                  | If you select "Import server certificate & CA" in this chapter, your imported CA              |
|                          |                  | certificate is stored in this zip file.                                                       |
|                          |                  |                                                                                               |
|                          |                  | (3) ActivateMDMConnection.bin                                                                 |
|                          |                  | (4) InactivateMDMConnection.bin                                                               |
|                          |                  | $\rightarrow$ These files are not used for agent connection in this User's Guide.             |
| 6                        | Information:     | By pressing the information display button, a dialog showing the following information is     |
|                          |                  | displayed:                                                                                    |
|                          |                  | End User License Agreements     EULA                                                          |
|                          |                  | Version     ···Software Version                                                               |
|                          |                  | License     Various OSS licenses                                                              |
| $\overline{\mathcal{O}}$ | Client           | This displays a list of agents that are accessed.                                             |
| 8                        | Devices          | By selecting an item of the Client List, a list of devices linked to the client is displayed. |
| 9                        | Monitor Settings | Monitor the settings of agent displayed on $\overline{\mathcal{O}}$ "Client".                 |
|                          |                  | [Search Device]                                                                               |
|                          |                  | Search for target Printers by Broadcast or Unicast, and add to manage them.                   |
|                          |                  | Discover specific devices   ×                                                                 |
|                          |                  | Broadcast                                                                                     |
|                          |                  | ⊖ Unicast                                                                                     |
|                          |                  | Specified address:                                                                            |
|                          |                  | 0.0.0.0                                                                                       |
|                          |                  | Address range:                                                                                |
|                          |                  | 0.0.0                                                                                         |
|                          |                  | OK Cancel                                                                                     |
|                          |                  |                                                                                               |
|                          |                  | [Edit / Apply]                                                                                |
|                          |                  | Change the setting for periodic processing performed by Device Conductor Agent and            |
|                          |                  |                                                                                               |
|                          |                  | Click to change from [Edit]button to [Apply] button.                                          |
|                          |                  | when change the following items and click [Apply] button, the changes will be                 |
|                          |                  | reflected.                                                                                    |
|                          |                  |                                                                                               |
|                          |                  | I his is the name of Agent displayed on <i>U</i> "Client". The default is the name of PC on   |
|                          |                  | which the Agent is installed.                                                                 |
|                          |                  | Concert Action Interval to perform confirmation to printer                                    |
|                          |                  | [Search] Interval to execute periodic search process to add target printers                   |
|                          |                  | [Check Status] Interval for periodically acquiring and updating each status of managed        |

|    |        | Printers                                                                           |
|----|--------|------------------------------------------------------------------------------------|
|    |        | [Method] Search method for periodic search processing that adds target printers    |
|    |        | [Timeout] Time-out setting to inquire about periodic search processing             |
|    |        | [Loop] Number of executions of the above periodic search process (Broadcast search |
|    |        | only)                                                                              |
| 10 | Reload | This button updates the Display view                                               |

# 5. Managing Brother Printer with SOTI Connect

# 5.1 Printer Settings

| Group              | Item                  | RJ-2050<br>RJ-2140<br>RJ-2150<br>Unit / <u>Settable item</u> | TD-2120N<br>TD-2130N<br>Unit / <u>Settable item</u> |  |  |  |
|--------------------|-----------------------|--------------------------------------------------------------|-----------------------------------------------------|--|--|--|
|                    | Manufacture           |                                                              | -                                                   |  |  |  |
|                    | Model                 |                                                              | -                                                   |  |  |  |
|                    | Firmware Version      |                                                              | -                                                   |  |  |  |
|                    | Serial Number         |                                                              | -                                                   |  |  |  |
|                    | Font Version          |                                                              | -                                                   |  |  |  |
|                    | Memory Size           | Ву                                                           | /te                                                 |  |  |  |
| General            | Printing Method       |                                                              | -                                                   |  |  |  |
|                    | Printing Resolution   | d                                                            | pi                                                  |  |  |  |
|                    | Contact               | <u>free</u> (upper lin                                       | nit 255 characters)                                 |  |  |  |
|                    | Location              | <u>free</u> (upper lin                                       | nit 255 characters)                                 |  |  |  |
|                    | Paper Size Name       |                                                              | -                                                   |  |  |  |
|                    | Total Templates Count | -                                                            |                                                     |  |  |  |
|                    | Total Databases Count | -                                                            |                                                     |  |  |  |
|                    | Device Status         | -                                                            |                                                     |  |  |  |
| Device             | Total Print Length    | r                                                            | n                                                   |  |  |  |
| Status             | Total Print Count     |                                                              | -                                                   |  |  |  |
|                    |                       | -ESC/P                                                       |                                                     |  |  |  |
|                    |                       | -Raster                                                      |                                                     |  |  |  |
|                    | Command Mode          | •P-touch Template                                            |                                                     |  |  |  |
|                    |                       | -CPCL Emulation                                              |                                                     |  |  |  |
|                    |                       | ·CPCL LinePi                                                 | rint Emulation                                      |  |  |  |
| System             | Auto Power OFF        | RJ-2000 Series:                                              |                                                     |  |  |  |
| Settings           | (minutes)             | <u>0, 1, 2, 3, 4, 5, 6, 7, 8, 9, 10, 20,</u>                 | <u>0, 10, 20, 30, 40, 50, 60</u>                    |  |  |  |
|                    |                       | <u>30, 40, 50, 60</u>                                        |                                                     |  |  |  |
|                    | Print Speed           | RJ-2000 Series:                                              | n/a                                                 |  |  |  |
|                    | (inch/sec)            | 3, 4, 5, 6                                                   |                                                     |  |  |  |
|                    | Print Density (%)     | n/a                                                          |                                                     |  |  |  |
| General<br>Network | IPv6 Usage            | <u>true / false</u>                                          | n/a                                                 |  |  |  |
|                    | Status(Wired LAN)     | n/a                                                          | -                                                   |  |  |  |
| Wired              | Node Type             | n/a -                                                        |                                                     |  |  |  |
| LAN                | Node Name             | n/a                                                          | -                                                   |  |  |  |
|                    | MAC Address           | n/a                                                          | -                                                   |  |  |  |

|                                                               |                       | n/a                                             | <u>•AUTO</u>                  |  |  |  |
|---------------------------------------------------------------|-----------------------|-------------------------------------------------|-------------------------------|--|--|--|
|                                                               |                       |                                                 | -BOOTP                        |  |  |  |
|                                                               | IPv4: Boot Method     |                                                 | -DHCP                         |  |  |  |
|                                                               |                       |                                                 | -RARP                         |  |  |  |
|                                                               |                       |                                                 | <u>•STATIC</u>                |  |  |  |
|                                                               | IPv4: IP Address      | n/a                                             | <u>free (***.***.***)</u>     |  |  |  |
|                                                               | IPv4: Subnet Mask     | n/a                                             | <u>free (***.***.***)</u>     |  |  |  |
|                                                               | IPv4: Gateway         | n/a                                             | <u>free (***.***.***)</u>     |  |  |  |
|                                                               | IPv4: DNS Server      | n/a                                             | <u>•AUTO</u>                  |  |  |  |
|                                                               | Method                |                                                 | <u>• STATIC</u>               |  |  |  |
|                                                               | IPv4: Primary DNS     | n/a                                             | froo (*** *** *** ***)        |  |  |  |
|                                                               | Server IP Address     |                                                 |                               |  |  |  |
|                                                               | IPv4: Secondary DNS   | n/a                                             | free (*** *** *** ***)        |  |  |  |
|                                                               | Server IP Address     |                                                 |                               |  |  |  |
|                                                               | Status (Wireless LAN) |                                                 |                               |  |  |  |
|                                                               | Signal Strength       |                                                 |                               |  |  |  |
|                                                               | Node Type             |                                                 |                               |  |  |  |
|                                                               | Node Name             |                                                 |                               |  |  |  |
|                                                               | MAC Address           |                                                 |                               |  |  |  |
|                                                               | Communication Mode    | <u>- Infrastructure</u><br><u>- Ad-Hoc-WiFi</u> |                               |  |  |  |
|                                                               | SSID                  | <u>free</u> (upper limit                        | t 32 characters)              |  |  |  |
|                                                               | Channel               | <u>Min: 1,</u>                                  | Max: 14                       |  |  |  |
|                                                               |                       | [Infrastructure]:                               |                               |  |  |  |
|                                                               |                       | -Open System                                    |                               |  |  |  |
|                                                               |                       | Shared Key                                      |                               |  |  |  |
| Mirologo                                                      | Authentication Method | •WPA/WPA2-PSK                                   |                               |  |  |  |
|                                                               |                       | [Ad-Ho                                          | c-WiFi]                       |  |  |  |
| Channel       Authentication Method       Vireless       LAN* | - Open                | System                                          |                               |  |  |  |
|                                                               |                       |                                                 | [Open System] None or WEP     |  |  |  |
|                                                               |                       | [Open System] None of WEP                       | [Shared Key] WEP              |  |  |  |
|                                                               | Encryption Mode       |                                                 | [WPA2-PSK] AES                |  |  |  |
|                                                               |                       | [WPA/WPA2-PSK] IKIP+AE5                         | [Other Authentication Method] |  |  |  |
|                                                               |                       | or <u>AES</u>                                   | TKIP or AES                   |  |  |  |
|                                                               | WEP Key               | <u>free</u> (upper limit                        | t 13 characters)              |  |  |  |
|                                                               | Network Key           | <u>free</u> (upper limit                        | t 63 characters)              |  |  |  |
|                                                               |                       | <u>•AUTO</u>                                    |                               |  |  |  |
|                                                               |                       | -BOOTP                                          |                               |  |  |  |
|                                                               | IPv4: Boot Method     | • DHCP                                          |                               |  |  |  |
|                                                               |                       | -RARP                                           |                               |  |  |  |
|                                                               |                       | <u>•STATIC</u>                                  |                               |  |  |  |

|       | IPv4: IP Address     | <u>free (***.</u> :            | *** *** ***) |  |  |  |
|-------|----------------------|--------------------------------|--------------|--|--|--|
|       | IPv4: Subnet Mask    | free (***.***.***)             |              |  |  |  |
|       | IPv4: Gateway        | free (***.*                    | *** *** ***) |  |  |  |
|       | IPv4: DNS Server     | <u>•Al</u>                     | JTO          |  |  |  |
|       | Method               | <u>•ST/</u>                    | ATIC         |  |  |  |
|       | IPv4: Primary DNS    | free (*** *                    | *** *** ***) |  |  |  |
|       | Server IP Address    | ·····)                         |              |  |  |  |
|       | IPv4: Secondary DNS  | fron (****                     | *** *** ***) |  |  |  |
|       | Server IP Address    |                                | <u> </u>     |  |  |  |
|       | IDv6, Statia Address | free(****:****:****:****:****: | nla          |  |  |  |
|       | <u>****::****)</u>   |                                | n/a          |  |  |  |
|       | IPv6: Enable Static  | truc / foloo                   | nla          |  |  |  |
|       | Address              | <u>true / laise</u>            | n/a          |  |  |  |
|       | IPv6: Primary DNS    | free(****:****:****:****:****: | pla          |  |  |  |
|       | Server IP Address    | **** . **** . ****)            | n/a          |  |  |  |
|       | IPv6: Secondary DNS  | free(****:****:****:****:****: | nla          |  |  |  |
|       | Server IP Address    | **** *****)                    | TI/a         |  |  |  |
|       | IPv6: Address List   | -                              | n/a          |  |  |  |
|       |                      | • None                         |              |  |  |  |
|       | Paper Type           | <u>•G</u>                      | iap          |  |  |  |
| Media |                      | • <u>•</u>                     | <u>ark</u>   |  |  |  |
|       | Width                | n/a                            |              |  |  |  |
|       | Length               | n/a                            |              |  |  |  |

### Printer functions

| Action name     | Description                                                                              |
|-----------------|------------------------------------------------------------------------------------------|
| Print Test Page |                                                                                          |
|                 | ALL Reset                                                                                |
|                 | Resets all printer settings to factory settings.                                         |
|                 | Memory Reset                                                                             |
|                 | The templates, databases and print log stored in the printer are reset.                  |
| Eastery Poset   | Printer Setting Reset (RJ-2000 series only supported)                                    |
| Factory Reset   | Resets the settings that can be changed in the Device Settings tool to factory settings. |
|                 | The templates, databases and print log stored in the printer are not reset.              |
|                 | Network Reset                                                                            |
|                 | Resets the settings that can be changed in the Networking Settings tool to factory       |
|                 | settings. The templates, databases and print log stored in the printer are not reset.    |
| Reboot          |                                                                                          |
| Shutdown        |                                                                                          |

## 5.2 Printer Status Notifications / Error Log

| Name                           | Description                                    | Туре     |
|--------------------------------|------------------------------------------------|----------|
| Printer System Error           | Internal error                                 | Critical |
| Buffer Full Error              | Data transfer error                            |          |
| Communication Error            | Data transfer error                            |          |
| "File Install" Failed          | File installation error                        |          |
| Apply Client Settings Failed   | Client setting error                           |          |
| "Print Test Page" Failed       | Test Page error                                | Frrer    |
| "Factory Reset" Failed         | Factory Reset error                            | EIIO     |
| "Reboot" Failed                | Reboot error                                   |          |
| "Shutdown" Failed              | Shutdown error                                 |          |
| "Search Device" Failed         | Search Device error                            |          |
| "Check Status" Failed          | Check Status error                             |          |
| End of Media                   | Install new media                              |          |
| New Device                     | New printer found                              |          |
| Status Update                  | Printer Status updated                         |          |
| Cover Open                     | Media Cover open                               |          |
| "File Install" Accepted        | Printer files updated                          |          |
| Apply Client Settings Accepted | Client settings applied                        |          |
| Apply Device Settings Accepted | Printer settings applied                       | Alert    |
| "Print Test Page" Accepted     | Test page printed                              |          |
| "Factory Reset" Accepted       | Printer settings reset to the factory settings |          |
| "Reboot" Accepted              | Printer rebooted                               |          |
| "Shutdown" Accepted            | Printer shut down                              |          |
| "Search" Accepted              | Search has started                             |          |
| "Check Status" Accepted        | Check Status has started                       |          |

# 5.3 Configuration using blf files

We recommend using the software provided with the printer to create BLF files.

For more information about the software provided with your printer, see its User's Guide on the Brother Support website at support.brother.com.

| Setting item         | File format | Tool used for blf file creation                         |  |
|----------------------|-------------|---------------------------------------------------------|--|
| Firmware*1           | blf         | Contact your Brother sales office                       |  |
| P-touch Template blf |             | After creating a template (lbx file) in P-touch Editor, |  |
| P-touch Template blf |             | save as a file in blf format using P-touch Transfer     |  |
| + Database           |             | Manager.                                                |  |
| Communication        | blf         | Save the command file (bin format) with the             |  |
| settings             |             | communication settings tool.                            |  |
|                      |             | Start up P-touch Transfer Manager. After dragging       |  |

|                 |     | and dropping the bin file on the layout, save the file in |
|-----------------|-----|-----------------------------------------------------------|
|                 |     | blf format.                                               |
| Device settings | blf | Save the command file (bin format) with the Device        |
|                 |     | Setting Tool.                                             |
|                 |     | Start up P-touch Transfer Manager. After dragging         |
|                 |     | and dropping the bin file on the layout, save the file in |
|                 |     | blf format.                                               |
| Custom paper    | blf | Save the command file (bin format) with the paper         |
| size*2          |     | size setup tool.                                          |
|                 |     | Start up P-touch Transfer Manager. After dragging         |
|                 |     | and dropping the bin file on the layout, save the file in |
|                 |     | blf format.                                               |
| Font            | blf | Save the command file (bin format) with Font              |
|                 |     | Manager tool.                                             |
|                 |     | Start up P-touch Transfer Manager. After dragging         |
|                 |     | and dropping the bin file on the layout, save the file in |
|                 |     | blf format.                                               |

\*Create a BLF file for each model, even if the models belong to the same product series/type.

- \*1 TD-2120N and TD-2130N aren't supported.
- \*2 TD series and RJ series are applicable.

### <Example 1> How to create blf file for P-touch Template

a. Start P-touch Editor, and create a layout.

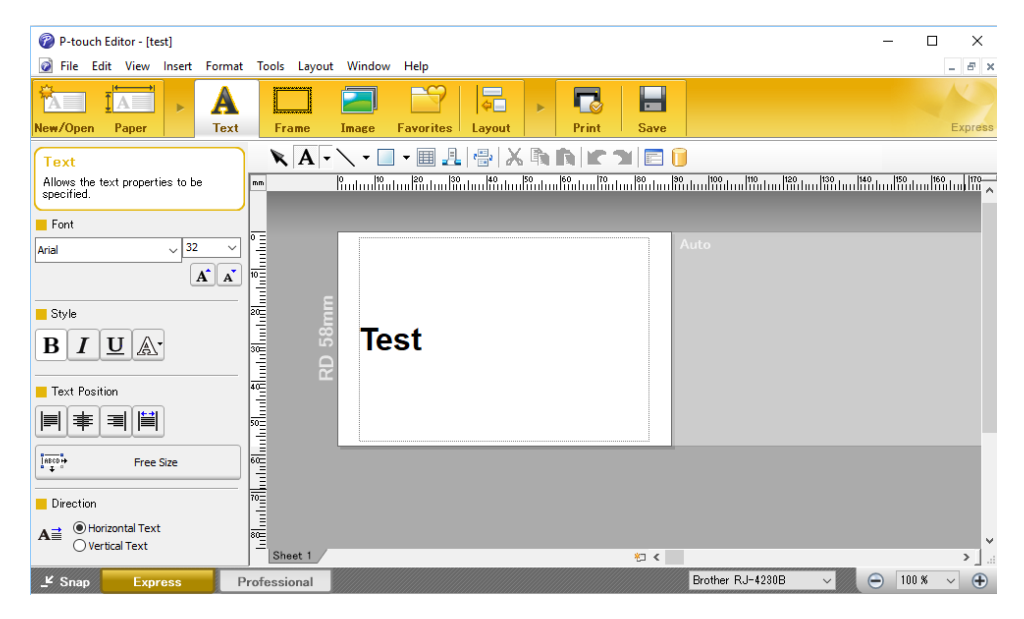

b. From P-touch Editor menu [File] - [Template transfer] - [Transfer...], start P-touch Transfer Manager. Click the [Save transfer file] button, and save the file in blf form.

| 🔏 PC (Brother RJ-42                                                                                                    | 30B)\Configurat | tions - F | -touch Transfer Manager |              |                          |                     |            | _  |         | × |
|----------------------------------------------------------------------------------------------------|-----------------|-----------|-------------------------|--------------|--------------------------|---------------------|------------|----|---------|---|
| File Edit View To                                                                                                    | ool Help        |           |                         |              |                          |                     |            |    |         |   |
| Transfer B                                                                                                    | ackup           | Open      | Search D                | isplay Style | Printer:<br>All Printers | ~                   |            |    |         |   |
| P-touch Library                                                                                                    |                 | ^         | Transfer Name           | Size         | Туре                     | Date                | Key Assign | N  | lame    |   |
| → S All Contents<br>→ Filter<br>→ S Recycle Bin<br>→ Q Search Results<br>→ Transfer Manager<br>→ ■ PC (Brother RJ)<br>→ DC (Brother RJ)<br>→ Backups<br>Backups | -4230B)         | ~         | 🧟 test                  | 1KB          | Layout                   | 5/8/2018 2:22:05 PM | 1          | te | est.lbx | > |
| For Help, press F1                                                                                                    |                 |           |                         |              |                          |                     |            |    |         |   |

#### <Example 2> how to create blf file for custom paper size

a. Launch the custom paper setting tool.

After creating a custom paper size, click the [Options] button, select "Save in Command File...," and save the command file (bin form).

| Paper Size Setup                  |              | ×      |
|-----------------------------------|--------------|--------|
| Currently Registered Paper Sizes: |              |        |
| RD 2.2"                           | Width:       | 1.97 " |
| RD 1.9" x 3.3"                    | Length:      | 3.35 " |
| RD 2.3" x 3.6"<br>RD 3.1" x 4.5"  | Energy Rank: | 7      |
| RD 4" x 2"<br>RD 4" x 3"          |              |        |
| RD 4" x 4"<br>RD 4" x 6"          |              |        |
|                                   |              |        |
|                                   | New          | I      |
|                                   | Edit         |        |
|                                   | Lun          |        |
|                                   | Dele         | ete    |
|                                   | Paper list   |        |
|                                   | Impo         | rt     |
|                                   | Impo         |        |
|                                   | Expo         | rt     |
|                                   |              |        |
|                                   |              | -      |
| Option +                          | Ex           | it     |
| Register Paper Size With Printer  |              |        |
| Save in Command File              |              |        |

b. Start P-touch Transfer Manager. Drag and drop the bin file onto the layout.

Click the [Save Transfer File] button, and save the file in blf form.

| PC (Brother RJ-21:<br>Elle Edit View Ic | 50)¥Configu<br>xol <u>H</u> elp | rations - P-t      | ouch Transfer Ma | inager      |                     |                        |                      | 0          |               |
|-----------------------------------------|---------------------------------|--------------------|------------------|-------------|---------------------|------------------------|----------------------|------------|---------------|
| 5ave Transfer File                      | - C                             | Open               | O<br>Search      | Display     | ↓ <b>•</b><br>Style | Printer:<br>All Printe | ers 🔹                |            |               |
| Transfer Manager  PC (Brother RJ        | -2150)                          | Transfer     Dsr16 | Name<br>Sact     | Size<br>1K8 | Type<br>Comm        | and                    | Date 2018/04/11 11:3 | Key Assign | Name<br>bsr16 |
| Backups                                 | -42308)                         | -                  |                  |             | m                   |                        |                      |            | ,             |
| For Help, press F1                      |                                 | -                  |                  |             |                     |                        |                      | NU         | M             |

# 6 FAQ & Tips

# FAQ

| No. | Chapter                | FAQ                                                                                       |  |  |  |  |  |
|-----|------------------------|-------------------------------------------------------------------------------------------|--|--|--|--|--|
| 1   |                        | <trouble>"SOTI Protocol Adapter" stops.</trouble>                                         |  |  |  |  |  |
|     |                        | <solution>Recommendation:</solution>                                                      |  |  |  |  |  |
|     |                        | Don't set sleep time and turn on power always on PC that "Brother Device                  |  |  |  |  |  |
|     |                        | Conductor" and "SOTI Protocol Adapter" are installed on.                                  |  |  |  |  |  |
|     |                        |                                                                                           |  |  |  |  |  |
|     |                        | *If set sleep time on Windows OS and Windows OS goes to sleep, "SOTI                      |  |  |  |  |  |
|     |                        | Protocol Adapter" will stop. When Windows OS returns from sleep to normal,                |  |  |  |  |  |
|     |                        | "SOTI Protocol Adapter" will restart automatically.                                       |  |  |  |  |  |
| 2   | 3.4                    | <trouble>The following error is displayed.</trouble>                                      |  |  |  |  |  |
|     | Installation of Device | "Cannot edit the Site settings of the Internet Information Service (IIS).                 |  |  |  |  |  |
|     | Conductor              | Check your IIS settings.#3"                                                               |  |  |  |  |  |
|     |                        | <cause></cause>                                                                           |  |  |  |  |  |
|     |                        | This error is displayed when doing in the following order.                                |  |  |  |  |  |
|     |                        | (1) Install .Net core hosting & bundle                                                    |  |  |  |  |  |
|     |                        | (2) Set IIS.                                                                              |  |  |  |  |  |
|     |                        | (3) Install Device Conductor.                                                             |  |  |  |  |  |
|     |                        | <solution></solution>                                                                     |  |  |  |  |  |
|     |                        | Please select A or B.                                                                     |  |  |  |  |  |
|     |                        | Α.                                                                                        |  |  |  |  |  |
|     |                        | (1) Uninstall and re-install .Net core hosting & bundle.                                  |  |  |  |  |  |
|     |                        | (2) Install Device Conductor.                                                             |  |  |  |  |  |
|     |                        | В.                                                                                        |  |  |  |  |  |
|     |                        | (1) Repair .Net core hosting & bundle.                                                    |  |  |  |  |  |
|     |                        | (2) Install Device Conductor.                                                             |  |  |  |  |  |
| 3   |                        | <trouble> Brother Device Conductor installer displays the message as "The</trouble>       |  |  |  |  |  |
|     |                        | installer cannot attach Device Conductor database file in SQL server. In                  |  |  |  |  |  |
|     |                        | detail, please look FAQ regarding as SQL server in the setup guide."                      |  |  |  |  |  |
|     |                        | And it stopped.                                                                           |  |  |  |  |  |
|     |                        | <solution> If you install SSMS (SQL Server Management Studio) and it is</solution>        |  |  |  |  |  |
|     |                        | running, please stop it during installation.                                              |  |  |  |  |  |
| 4   |                        | <trouble> When execute repair install and renew CA certificate, can't access</trouble>    |  |  |  |  |  |
|     |                        | between Device Conductor and Device Conductor Agent.                                      |  |  |  |  |  |
|     |                        | <solution> The following steps are required because CA certificate is renewed.</solution> |  |  |  |  |  |
|     |                        | [1] Click [client setup files.] button on "The Client:" from Device Conductor             |  |  |  |  |  |
|     |                        | Setting Tool.                                                                             |  |  |  |  |  |
|     |                        | [2] And get "cacert.pem" and set it to printer.                                           |  |  |  |  |  |
|     |                        | Please refer the following chapters as the detail procedure.                              |  |  |  |  |  |
|     |                        | - 3.6 Setup printer to connect via Device Conductor Agent.                                |  |  |  |  |  |
| 5   |                        | <trouble></trouble>                                                                       |  |  |  |  |  |

| CA certificate (for Agent and Printer Direct) output by the Device C<br>Setting Tool, and the Agent and Printer Direct will not be able to co                                                                                              | ent with the                          |
|----------------------------------------------------------------------------------------------------|---------------------------------------|
| Setting Tool, and the Agent and Printer Direct will not be able to co                                                                                                    | onductor                              |
|                                                                                                    | mmunicate.                            |
| <solution></solution>                                                                                                    |                                       |
| If you want to renew the certificate, be sure to use the repair function                                                                                                    | on of                                 |
| Installation of Device Conductor.                                                                                                    |                                       |
| 6 Trouble> When you set up Device Conductor on cloud service su                                                                                                    | ch as AWS,                            |
| Device Conductor can't communicate with Device Conductor Agen                                                                                                    | t.                                    |
| <cause> Port for accessing Device Conductor on cloud service su</cause>                                                                                                    | ch as AWS                             |
| from Device Conductor Agent as Client is restricted by Firewall etc                                                                                                    |                                       |
| <solution> Set port used by Device Conductor on cloud service su</solution>                                                                                                    | ch as AWS so                          |
| that it can be accessed from the outside.                                                                                                    |                                       |
| [Cloud Service]                                                                                                    |                                       |
| Amazon Web Services (AWS): security group                                                                                                    |                                       |
| Microsoft Azure: network security group                                                                                                    |                                       |
| Google Cloud Platform (GCP): firewall                                                                                                    |                                       |
|                                                                                                    |                                       |
| [Example] Amazon Web Services (AWS): security group                                                                                                    |                                       |
| C and a CatAbaptive Con ×                                                                                                    | - 0 ×                                 |
| Service   Service                                                                                                    | 210-9009 ♥ Tokyo ♥ Support ♥          |
| TCP" Protocol Pertrange Info Source Info Description - optional Info<br>Custom TCP V TCP 49500 Custom V Q                                                                                                    | Delete                                |
| 3. Enter port                                                                                                    |                                       |
| 1. Add rule 1. Add rule 4. Enter IP address                                                                                                    |                                       |
| Outbound rules         Protect         Pertrange         Info         Description - optional         Info                                                                                                    |                                       |
| All traffic ▼ All All Custom ▼ Q.                                                                                                    | Delete                                |
| Add role                                                                                                    |                                       |
| Tags - optional<br>A cog is a slate that you analyse to an MRS resource. Each tag consists of a key and an optional value. You can use tags to search and fitter your resources or tools your ARS toots.                                   |                                       |
| The serverse det in definite determinance and the serverse server.<br>Precibiak English (63) ◆                                                                                                    | reserved. Privacy Policy Terms of Use |
| 7 3.5 Trouble> Can't start Device Conductor from IIS Manager.                                                                                                    |                                       |
| Confirm the Connection of <solution> If there is another site that has already started using the</solution>                                                                                                    | e same Port,                          |
| Brother Device Conductor it cannot be started from IIS Manager.                                                                                                    |                                       |
| with IIS and SQL Server Please stop another site, or change either Port so that they do not                                                                                                    | overlap.                              |
| 8 Trouble> Can't start Device Conductor from IIS Manager.                                                                                                    |                                       |
| HTTP Error500.19 - Internal Server Error is displayed.                                                                                                    |                                       |
| <cause> If you install .NET Core Runtime before installing IIS, it o</cause>                                                                                                    | ccurs.                                |
| It's necessary to install by following order.                                                                                                    |                                       |
| 1 Configuration for Internet Information Services (IIS)                                                                                                    |                                       |
|                                                                                                    |                                       |
| 2 Installation of .NET Core Runtime                                                                                                    |                                       |
| 2 Installation of .NET Core Runtime<br><solution> Uninstall .NET core Runtime and install it again.</solution>                                                                                                    |                                       |
| 2       Installation of .NET Core Runtime         2       Solution> Uninstall .NET core Runtime and install it again.         3       3.6 Setup printer to         4       Trouble> Client PC can't connect server PC with Wi-Fi normally. |                                       |
| 2       Installation of .NET Core Runtime         2       Installation of .NET Core Runtime         3       Setup printer to         connect via Device <trouble> Client PC can't connect server PC with Wi-Fi normally.</trouble>         | ⊮s. Please                            |

|    | <solution> Please select AP you want to connect at your side operation.</solution>                                                                                                    |  |  |  |  |  |  |
|----|----------------------------------------------------------------------------------------------------|--|--|--|--|--|--|
|    | <recommendation></recommendation>                                                                                                    |  |  |  |  |  |  |
|    | Wired LAN is recommended to connect client PC and server PC.                                                                                                    |  |  |  |  |  |  |
|    | Join printer on the same subnet network as client PC.                                                                                                    |  |  |  |  |  |  |
| 10 | <trouble> If you try to install Device Conductor with different User than the one</trouble>                                                                                                    |  |  |  |  |  |  |
|    | who installed SQL Server, the following error message is displayed.                                                                                                    |  |  |  |  |  |  |
|    | Cannot attach the Brother Device Conductor database file in the SQL Server                                                                                                    |  |  |  |  |  |  |
|    | error."                                                                                                    |  |  |  |  |  |  |
|    | Solution> The following procedure completes granting SQL Server the required                                                                                                    |  |  |  |  |  |  |
|    | permissions to the User who wants to install the Device Conductor.                                                                                                    |  |  |  |  |  |  |
|    | (1) Log in to Windows as a User who installed SQL Server.                                                                                                    |  |  |  |  |  |  |
|    | (2) Start SQL Server Management Studio.                                                                                                    |  |  |  |  |  |  |
|    | (3) Right-click Login and select "New Login…".                                                                                                    |  |  |  |  |  |  |
|    | Microsoft SQL Server Management Studio                                                                                                    |  |  |  |  |  |  |
|    | File Edit View Project Tools Windo                                                                                                    |  |  |  |  |  |  |
|    | 🔆 O → O   約 → 🖆 → 😩 💾 📲   🗊 N                                                                                                    |  |  |  |  |  |  |
|    |                                                                                                    |  |  |  |  |  |  |
|    | Object Explorer     ▼ ♀ ×       Connect × ♥ ×     ▼ ♀ ×                                                                                                    |  |  |  |  |  |  |
|    | B DESKTOP-T40ITKD\SQLEXPRESS (SQL                                                                                                    |  |  |  |  |  |  |
|    | ⊞ ■ Databases     □ ■ Security     □     □     □     □     □     □     □     □     □     □     □     □     □     □     □     □     □     □     □     □     □     □     □     □     □     □     □     □     □     □     □     □     □     □     □     □     □     □     □     □     □     □     □     □     □     □     □     □     □     □     □     □     □     □     □     □     □     □     □     □     □     □     □     □     □     □     □     □     □     □     □     □     □     □     □     □     □     □     □     □     □     □     □     □     □     □     □     □     □     □     □     □     □     □     □     □     □     □     □     □     □     □     □     □     □     □     □     □     □     □     □     □     □     □     □     □     □     □     □     □     □     □     □     □     □     □     □     □     □     □     □     □     □     □     □     □     □     □     □     □     □     □     □     □     □     □     □     □     □     □     □     □     □     □     □     □     □     □     □     □     □     □     □     □     □     □     □     □     □     □     □     □     □     □     □     □     □     □     □     □     □     □     □     □     □     □     □     □     □     □     □     □     □     □     □     □     □     □     □     □     □     □     □     □     □     □     □     □     □     □     □     □     □     □     □     □     □     □     □     □     □     □     □     □     □     □     □     □     □     □     □     □     □     □     □     □     □     □     □     □     □     □     □     □     □     □     □     □     □     □     □     □     □     □     □     □     □     □     □     □     □     □     □     □     □     □     □     □     □     □     □     □     □     □     □     □     □     □     □     □     □     □     □     □     □     □     □     □     □     □     □     □     □     □     □     □     □     □     □     □     □     □     □     □     □     □     □     □     □     □     □     □     □     □     □     □     □     □     □     □     □     □     □     □     □     □     □     □     □     □     □     □     □     □ |  |  |  |  |  |  |
|    | New Login                                                                                                    |  |  |  |  |  |  |
|    | Filter ogii                                                                                                    |  |  |  |  |  |  |
|    | Reports                                                                                                    |  |  |  |  |  |  |
|    | Refresh                                                                                                    |  |  |  |  |  |  |
|    | (4) Click the "Search" button.                                                                                                    |  |  |  |  |  |  |
|    | (5) Enter the name of the user who wants to install the Device Conductor and                                                                                                    |  |  |  |  |  |  |
|    | click the "Confirm Name" button to confirm the user name. Press OK when                                                                                                    |  |  |  |  |  |  |
|    | confirmed.                                                                                                    |  |  |  |  |  |  |
|    | (6) Select a server role.                                                                                                    |  |  |  |  |  |  |
|    | (7) Check "sysadmin" and press OK.                                                                                                    |  |  |  |  |  |  |
| 11 | <trouble>Can't find the printer in Broadcast</trouble>                                                                                                    |  |  |  |  |  |  |
|    | <solutions>Broadcast is prohibited in the customer's network environment.</solutions>                                                                                                    |  |  |  |  |  |  |
|    | 1. When the printer is connected to the network, the Agent is notified from the                                                                                                    |  |  |  |  |  |  |
|    | printer side by mDNS.                                                                                                    |  |  |  |  |  |  |
|    | Based on this, Device Conductor Agent detects the printer.                                                                                                    |  |  |  |  |  |  |
|    | 2. It is possible to instruct Device Conductor Agent to search for the printer by                                                                                                    |  |  |  |  |  |  |
|    | specifying the IP from DC Setting Tool.                                                                                                    |  |  |  |  |  |  |

# Tips

| No. | Chapter         | Tips                                                                                                    |  |  |  |  |  |  |  |
|-----|-----------------|----------------------------------------------------------------------------------------------------|--|--|--|--|--|--|--|
| 1   | 5.2             | The SSID for Wireless Direct needs to have "DIRECT-" at its front.                                                                                                    |  |  |  |  |  |  |  |
|     | Printer         | The setting UI for SOTI Connect has "DIRECT-" by default.                                                                                                    |  |  |  |  |  |  |  |
|     | Status          | Be careful not to manually delete "DIRECT-" when setting.                                                                                                    |  |  |  |  |  |  |  |
| 2   | Notifications   | When making settings through SOTI Connect, set a value within the parameter range defined for                                                                                                    |  |  |  |  |  |  |  |
|     | / Error log     | each item.                                                                                                    |  |  |  |  |  |  |  |
|     |                 | If an erroneous value outside the parameter range is set, the item will not be set on the printer.                                                                                                    |  |  |  |  |  |  |  |
|     |                 | (When setting multiple items together, if there is even a single erroneous value included with the                                                                                                    |  |  |  |  |  |  |  |
|     |                 | normal values, the entire item is not set.)                                                                                                    |  |  |  |  |  |  |  |
| 3   | 5.3             | The printer is rebooted if any of the following items is set on the printer.                                                                                                    |  |  |  |  |  |  |  |
|     | Configuration   | When multiple items are set on the printer in file form, it is recommended that these items, which                                                                                                    |  |  |  |  |  |  |  |
|     | using blf files | cause the printer to reboot, be set first.                                                                                                    |  |  |  |  |  |  |  |
|     |                 | •Firmware                                                                                                    |  |  |  |  |  |  |  |
|     |                 | Communication settings                                                                                                    |  |  |  |  |  |  |  |
| 4   | 3.4             | Self-signed certificate & self-signed CA created by using OpenSSL can also be used.                                                                                                    |  |  |  |  |  |  |  |
|     | Installation    | *Please use at your own risk.                                                                                                    |  |  |  |  |  |  |  |
|     | of Device       | [How to install "OpenSSL-Win64"]                                                                                                    |  |  |  |  |  |  |  |
|     | Conductor       | Open the website of OpenSSL to download MSI for Win64 OpenSSL v1.1.1a or later.                                                                                                    |  |  |  |  |  |  |  |
|     |                 | * Brother checks OpenSSL Ver.1.1.1.a. If you use later version and it doesn't work, please contact                                                                                                    |  |  |  |  |  |  |  |
|     |                 | your Brother sales office.                                                                                                    |  |  |  |  |  |  |  |
|     |                 | Example: https://slproweb.com/products/Win32OpenSSL.html                                                                                                    |  |  |  |  |  |  |  |
|     |                 | Download Win32/Win64 OpenSSL                                                                                                    |  |  |  |  |  |  |  |
|     |                 | Download Win32/Win64 OpenSSL today using the links below!                                                                                                    |  |  |  |  |  |  |  |
|     |                 | File Type Description                                                                                                    |  |  |  |  |  |  |  |
|     |                 | Win64 OpenSSL v1.1.1h Light         3MB Installer         Installs the most commonly used essentials of Win64 OpenSSL v1.1.1h (Recommended for users by the creators of <u>OpenSSL</u> ). Only installs on 64-bit versions of Windows. Note that this is a default build of OpenSSL and is subject to local and state laws. More information can be found in the legal agreement of the installation. |  |  |  |  |  |  |  |
|     |                 | Win64 OpenSSL v1.1.1h       63MB Installer       Installs Win64 OpenSSL v1.1.1h (Recommended for software developers by the creators of OpenSSL). Only installs on 64-bit versions of Windows. Note that this is a default build of OpenSSL and is subject to local and state laws. More information can be found in the legal agreement of the installation.                                         |  |  |  |  |  |  |  |
|     |                 | Click the downloaded MCL for Win64 OpenSSL and install it (with the Default action)                                                                                                    |  |  |  |  |  |  |  |
|     |                 | Click the downloaded MSI for Wino4 OpenSSL and Install it (with the Default setting).                                                                                                    |  |  |  |  |  |  |  |
|     |                 | rease enter the path where OpenSSL is installed.                                                                                                    |  |  |  |  |  |  |  |
|     |                 |                                                                                                    |  |  |  |  |  |  |  |
|     |                 | C.\Program Files\OpenSSL-Wino4                                                                                                    |  |  |  |  |  |  |  |
|     |                 | [How to Create self-signed certificate & self signed CA]                                                                                                    |  |  |  |  |  |  |  |

|                                                                                       |                        | Device Conductor Installation – 🗆 🗙                                                                                                    |  |  |  |  |  |  |
|---------------------------------------------------------------------------------------|------------------------|----------------------------------------------------------------------------------------------------|--|--|--|--|--|--|
|                                                                                       |                        | Create self-signed certificate & self-signed CA ( Step 4/9 )                                                                                                    |  |  |  |  |  |  |
|                                                                                       |                        | Please enter your information which is included in self-signed certificate & self-signed CA.                                                                                               |  |  |  |  |  |  |
|                                                                                       |                        | Password of Certificate:••••••Country Name:JPState or Province Name:AichiLocality Name :NagoyaOrganization Name :BrotherOrganization Unit Name:ACommon Name:192.168.1.2Effective Days:1000 |  |  |  |  |  |  |
|                                                                                       |                        | Back Next Cancel                                                                                                    |  |  |  |  |  |  |
|                                                                                       |                        | *About "Common Name", please check IP Address that this PC uses or server FQDN.<br>\$ Common Name (e.g. YOUR name or server FQDN)                                                          |  |  |  |  |  |  |
| [How to check IP Address] Start "C:\Windows\System32\cmd.exe", and execute "ipconfig" |                        |                                                                                                    |  |  |  |  |  |  |
|                                                                                       | check your IP Address. |                                                                                                    |  |  |  |  |  |  |
|                                                                                       |                        | *Please be careful about input restrictions                                                                                                    |  |  |  |  |  |  |
|                                                                                       |                        | [Password] Minimum is 3, maximum is 255                                                                                                    |  |  |  |  |  |  |
|                                                                                       |                        | Please refer the following LIRI                                                                                                    |  |  |  |  |  |  |
|                                                                                       |                        | https://www.ssl.com/country-codes/                                                                                                    |  |  |  |  |  |  |
|                                                                                       |                        | <u>mups.//www.ssi.com/country-codes/</u>                                                                                                    |  |  |  |  |  |  |
|                                                                                       |                        |                                                                                                    |  |  |  |  |  |  |
|                                                                                       |                        | Japan -< JA                                                                                                    |  |  |  |  |  |  |
|                                                                                       |                        |                                                                                                    |  |  |  |  |  |  |
|                                                                                       |                        | [Effective Days] Maximum is 2000                                                                                                    |  |  |  |  |  |  |
|                                                                                       |                        | [Other characters] Up to 255                                                                                                    |  |  |  |  |  |  |
| 5                                                                                     |                        | Device Conductor Agent uses mDNS to detect printer normally.                                                                                                    |  |  |  |  |  |  |
|                                                                                       |                        | To immediately perform the first Printer detection in the network environment:                                                                                                    |  |  |  |  |  |  |
|                                                                                       |                        | <solution1></solution1>                                                                                                    |  |  |  |  |  |  |
|                                                                                       |                        | If you want to achieve Printer detection immediately in an environment where mDNS cannot be                                                                                                |  |  |  |  |  |  |
|                                                                                       |                        | used, please start "Device Conductor Setting Tool" and select applicable agent and click "Searcl                                                                                           |  |  |  |  |  |  |
|                                                                                       |                        | Device".                                                                                                    |  |  |  |  |  |  |

|  | 🗟 Brother Device Conductor Setting Tool — 🗆 X                                                                                                    |                                                                                                    |                                |                                                                                                    |                                                                                        |                           |  |
|--|----------------------------------------------------------------------------------------------------|----------------------------------------------------------------------------------------------------|--------------------------------|----------------------------------------------------------------------------------------------------|----------------------------------------------------------------------------------------|---------------------------|--|
|  | General <                                                                                                    | Client                                                                                                    | Devices                        | Sear                                                                                                   | ch for devices Q Monitor Settings                                                      |                           |  |
|  | Device Conductor Status     Running                                                                                                    | Printers                                                                                                    | Last Updated Model             | Serial Number Firmware Ver. IP (Wirek                                                                  | ess) IP (Wired) Location Co<br>ID:7a8c8a3e1d644f90aea502179fa96<br>Client Type:Service | 51                        |  |
|  | Port Number:                                                                                                    | Brother<br>RJ-4250WB_J8Z256785                                                                                                    |                                |                                                                                                    | Search Device                                                                          |                           |  |
|  | Database Server Path:                                                                                                    | APBIL2012512                                                                                                    |                                |                                                                                                    | ama- 6088/2012512                                                                      |                           |  |
|  | localhost#SQLEXPRESS                                                                                                    |                                                                                                    |                                |                                                                                                    | Searching or unicast searching                                                         | oadcast                   |  |
|  | <sup>co</sup> If the installa                                                                                                    | tion is succes<br>ng. the Agent                                                                                                    | sful and the A<br>installed PC |                                                                                                    | G Discover specific devices                                                            | ×                         |  |
|  | <sup>es</sup> name is displ                                                                                                    | ayed.                                                                                                    |                                |                                                                                                    | Broadcast                                                                              |                           |  |
|  | b8900d477b7e430bb4a7ad242e C                                                                                                    |                                                                                                    |                                |                                                                                                    | Specified address:                                                                     |                           |  |
|  | Client:                                                                                                    |                                                                                                    |                                |                                                                                                    | 0 . 0 . 0 . 0                                                                          |                           |  |
|  | install it on each devices which you want to manage.                                                                                                    |                                                                                                    |                                |                                                                                                    | 0.0.0.0.0                                                                              | . 0                       |  |
|  | Create a package for this<br>computer<br>Get client setup files                                                                                           |                                                                                                    |                                |                                                                                                    | ОК                                                                                     | Cancel                    |  |
|  | Information:<br>End User License Agreements                                                                                                    |                                                                                                    |                                |                                                                                                    | 3 ♦ times (1-5)                                                                        |                           |  |
|  | Version                                                                                                    |                                                                                                    |                                |                                                                                                    |                                                                                        |                           |  |
|  | License                                                                                                    |                                                                                                    |                                |                                                                                                    |                                                                                        |                           |  |
|  |                                                                                                    |                                                                                                    | (                              | 🗘 Reload                                                                                               |                                                                                        |                           |  |
|  |                                                                                                    |                                                                                                    |                                |                                                                                                    |                                                                                        |                           |  |
|  |                                                                                                    |                                                                                                    |                                |                                                                                                    |                                                                                        |                           |  |
|  | <solution2></solution2>                                                                                                    |                                                                                                    |                                |                                                                                                    |                                                                                        |                           |  |
|  | Immediate addition of Printer in Network environment where Broadcast and Multicast prohibited. This file activates the function for Http post in Printer. |                                                                                                    |                                |                                                                                                    |                                                                                        |                           |  |
|  |                                                                                                    |                                                                                                    |                                |                                                                                                    |                                                                                        |                           |  |
|  | [How to setup                                                                                                    | )]                                                                                                    |                                |                                                                                                    |                                                                                        |                           |  |
|  | C:\Windows\ServiceProfiles\LocalService\AppData\Local\Brother\DeviceCondcutorAg                                                                           |                                                                                                    |                                |                                                                                                    |                                                                                        |                           |  |
|  | ent\AppConfig                                                                                                    | g\ForPrint                                                                                                    | ər                             |                                                                                                    |                                                                                        |                           |  |
|  | ActivateAgen                                                                                                    | tConnectio                                                                                                    | on.bin                         |                                                                                                    |                                                                                        |                           |  |
|  | You can set it up by sending this bin file to the target Printer with labelcc.exe.                                                                        |                                                                                                    |                                |                                                                                                    |                                                                                        |                           |  |
|  | labelcc.exe /ip:                                                                                                    | " <your prin<="" th=""><th>ter address&gt;</th><th>/send_file:"<full p<="" th=""><th>ath for your ActivateAger</th><th>ntConnection.bin&gt;"</th></full></th></your> | ter address>                   | /send_file:" <full p<="" th=""><th>ath for your ActivateAger</th><th>ntConnection.bin&gt;"</th></full> | ath for your ActivateAger                                                              | ntConnection.bin>"        |  |
|  | [Notice]                                                                                                    |                                                                                                    |                                |                                                                                                    |                                                                                        |                           |  |
|  | If PC is not o                                                                                                    | connected                                                                                                    | to the netw                    | ork at the time o                                                                                      | of installation. can't get                                                             | IP address of PC. so      |  |
|  | this file doesn't contain ID address of PC. As a result, even if this file is transforred to the Drinter                                                  |                                                                                                    |                                |                                                                                                    |                                                                                        |                           |  |
|  | it will not be a                                                                                                    |                                                                                                    | 11 8441635                     | 011 U. AS a 1651                                                                                       | an, gygn ir ulið liig ið líð                                                           |                           |  |
|  |                                                                                                    |                                                                                                    | <b>4</b> ha matrix             | k aatting filler                                                                                       |                                                                                        | atad whan installess du   |  |
|  | it is recomme                                                                                                    | ended that                                                                                                    | the networ                     | к settings of the                                                                                      | PC nave been compl                                                                     | eted when installing the  |  |
|  | Agent.                                                                                                    |                                                                                                    |                                |                                                                                                    |                                                                                        |                           |  |
|  | *As soon as t                                                                                                    | he Printer                                                                                                    | is found by                    | the Search Dev                                                                                         | vice function and mDN                                                                  | S Polling function of the |  |
|  | Agent, it will b                                                                                                    | be applied                                                                                                    | by the Age                     | nt so that Http p                                                                                      | ost can be performed.                                                                  |                           |  |